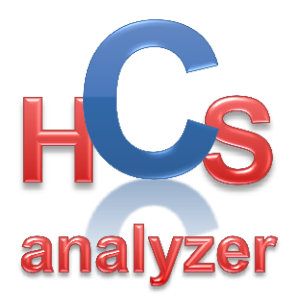

## HCS Analyzer tutorial v1.0.4.1

This tutorial illustrates HCS analyzer functionalities, showing how the user can handle the analysis of an entire High Content Screening exported database.

For this tutorial, we used an artificially generated siRNA screening database composed of 25473 wells distributed over 68 plates. The plate format is a regular 384 wells plate, with 24 columns and 16 rows.

## Content

- 1. Import Screening
- 2. Define Controls (if present)
- 3. Quality control
- 4. Descriptor Selection
- 5. Phenotypic clustering
- 6. Phenotypic classification
- 7. siRNA screening
- 8. Development
- 9. Plugin Development

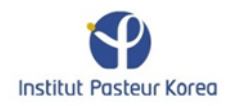

## **Import Screening**

Even if HCS analyzer is able to import MTR files, it has been principally designed to load CSV file. In such file 2 columns are mandatory: one column containing the plate name and another one with the well absolute position of the well. Each row represents a well where any descriptors can be added in a **double** format. The user has the possibility to add 3 others specific data:

- A name (compounds or siRNA name by example) as a string
- An information as a string
- A Locus ID as an integer that will allow the software to make the link to KEGG database.

Here is a typical example of such file generated by MS Excel and save in CSV format.

<u>Note</u>: The names as well as the position of the column do not have to follow any rule as the software loader is flexible enough to deal with this kind of variability.

| Plate 384 | Well 384w | Cat       | Catalog Numt Gene Symbol | Description                        | Locus ID | Fluo1    | Size     | Volume   | Ratio1   | Fluo2    | Texture  | Rand1    | Rand2    | Rand3    | Rand4    |
|-----------|-----------|-----------|--------------------------|------------------------------------|----------|----------|----------|----------|----------|----------|----------|----------|----------|----------|----------|
| SRP000459 | D24       | Druggable | 1                        | 1 adrenocortical dysplasia homolog | 65057    | 0.822859 | 0.982368 | 59.26912 | 144.2518 | 90.04089 | 104.5234 | 48.66298 | 35.7505  | 36.28192 | 14.83044 |
| SRP000479 | P20       | Druggable | 2                        | 2 deleted in esophageal cancer 1   | 115123   | 0.72335  | 0.987039 | 183.9027 | 234.0327 | 176.5919 | 231.5573 | 0.90994  | 7.755161 | 22.86228 | 23.36147 |
| SRP000502 | G11       | Druggable | 3                        | 3 hypothetical protein CG003       | 57574    | 0.909086 | 0.724062 | 137.0043 | 139.0109 | 74.81597 | 195.0901 | 34.82006 | 5.351135 | 40.45101 | 0.397935 |
| SRP000469 | P09       | Druggable | 4                        | 4 hypothetical protein 15E1.2      | 54708    | 0.75825  | 0.943229 | 58.89768 | 196.4233 | 54.3536  | 118.3427 | 35.54298 | 47.71962 | 46.30442 | 9.891081 |
| SRP000463 | F05       | Druggable | 5                        | 5 82-kD FMRP Interacting Protein   | 10299    | 0.913974 | 0.936443 | 144.9422 | 481.5817 | 40.2687  | 156.4878 | 33.01084 | 18.35786 | 16.16318 | 32.8679  |
| SRP000474 | K16       | Druggable | 6                        | 6 hypothetical protein 384D8_6     | 64844    | 0.951024 | 0.940594 | 22.85816 | 499.7528 | 7.579783 | 113.2114 | 3.485309 | 5.603355 | 46.58561 | 42.21598 |
| SRP000480 | D10       | Druggable | 7                        | 7 3' exoribonuclease               | 92979    | 0.983895 | 0.993165 | 23.72045 | 125.6528 | 19.88528 | 38.27095 | 17.06228 | 42.23741 | 13.09605 | 14.63739 |
| SRP000466 | E13       | Druggable | 8                        | 8 gamma tubulin ring complex pro   | 23591    | 0.781394 | 0.883409 | 288.7793 | 1185.202 | 112.0497 | 310.5889 | 35.11503 | 24.39241 | 49.79913 | 9.485995 |
| SRP000439 | D16       | Druggable | 9                        | 9 putative binding protein 7a5     | 1731     | 0.941405 | 0.86835  | 180.8949 | 209.4964 | 103.6978 | 140.4776 | 10.84225 | 7.070599 | 28.18577 | 36.48984 |
| SRP000469 | M24       | Druggable | 10                       | 10 hypothetical protein FLJ13511   | 54464    | 0.912182 | 0.935283 | 146.6728 | 523.9838 | 132.9783 | 224.7909 | 6.941006 | 2.267799 | 18.93494 | 38.59139 |
| SRP000439 | D18       | Druggable | 11                       | 11 8D6 antigen                     | 55964    | 0.916994 | 0.882256 | 155.6142 | 187.1925 | 54.14138 | 91.08958 | 38.03543 | 4.182601 | 11.05194 | 11.11748 |
| SRP000439 | D20       | Druggable | 12                       | 12 alpha-1-B glycoprotein          | 23157    | 0.917484 | 0.791711 | 154.0979 | 120.4616 | 122.1243 | 100.1224 | 13.09587 | 14.02423 | 6.747342 | 1.986987 |
| SRP000465 | 108       | Druggable | 13                       | 13 ataxin 2-binding protein 1      | 23176    | 0.937335 | 0.848266 | 113.7    | 171.2941 | 25.2004  | 33.61339 | 3.128092 | 1.025906 | 6.887327 | 31.69431 |
| SRP000484 | 121       | Druggable | 14                       | 14 ataxin 2-like                   | 151011   | 0.861691 | 0.974512 | 61.80003 | 157.4689 | 96.43404 | 89.46256 | 47.26814 | 33.45952 | 5.308625 | 29.8281  |
| SRP000438 | A05       | Druggable | 15                       | 15 alpha-2-macroglobulin           | 55752    | 0.347707 | 0.899089 | 67.99509 | 159.2583 | 90.66948 | 154.9841 | 25.47527 | 14.39126 | 1.822695 | 33.67102 |
| SRP000483 | M07       | Druggable | 16                       | 16 alpha 1,4-galactosyltransferase | 143501   | 0.727905 | 0.732156 | 173.724  | 630.3225 | 146.8105 | 148.0179 | 44.21375 | 14.64555 | 22.50402 | 47.52822 |

<u>Note:</u> HCS analyzer can deal with two different well positioning modes that can be selected in the options window.

| Options           |             |                |            |                |  |  |  |  |  |  |
|-------------------|-------------|----------------|------------|----------------|--|--|--|--|--|--|
| Correlation matri | x Misc      | 1              |            |                |  |  |  |  |  |  |
| Import / Export   | Display     | Normalization  | Clustering | Classification |  |  |  |  |  |  |
| -Well position n  | node        |                |            |                |  |  |  |  |  |  |
|                   | A01         |                | 1.1        |                |  |  |  |  |  |  |
| •                 | Single Mode |                |            |                |  |  |  |  |  |  |
| Import Names      |             |                |            |                |  |  |  |  |  |  |
|                   |             | not named, the | n inactive |                |  |  |  |  |  |  |
|                   |             |                |            |                |  |  |  |  |  |  |
|                   |             |                |            |                |  |  |  |  |  |  |
|                   |             |                |            |                |  |  |  |  |  |  |
|                   |             |                |            |                |  |  |  |  |  |  |
|                   |             |                |            |                |  |  |  |  |  |  |
|                   |             |                |            |                |  |  |  |  |  |  |
|                   |             |                |            |                |  |  |  |  |  |  |
|                   |             |                |            |                |  |  |  |  |  |  |
|                   |             | Ok             |            |                |  |  |  |  |  |  |
|                   |             |                |            |                |  |  |  |  |  |  |

1- Single Mode: The row position is given by an alphabetical character. Row and column positions are merged together in a single column.

2- Double Mode: One column has to be created for the row position and one for the column.

Regarding the selected mode, the loading window options will be adapted.

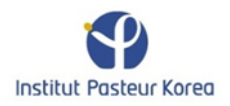

First, click on "Import Screen" from the "File" Menu, and locate the file to be loaded.

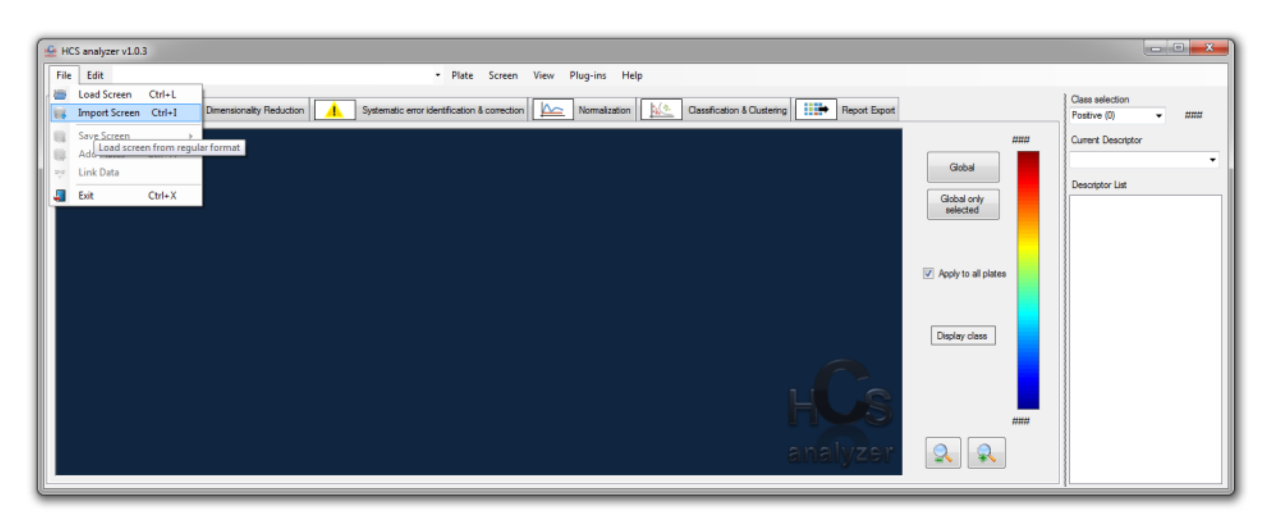

| Plate<br>Co | Dimensions<br>Ilumns 24 | A.<br>V   |               |     |                   |                  |                   |                   |
|-------------|-------------------------|-----------|---------------|-----|-------------------|------------------|-------------------|-------------------|
| Ro          | ows 16                  | ×         |               |     |                   |                  |                   |                   |
|             | Data Name               | Selection | Туре          |     | Readout 0         | Readout 1        | Readout 2         | Readout 3         |
|             | Plate384                |           | Plate name    | -   | SRP000459         | SRP000479        | SRP000502         | SRP000469         |
|             | Well 384w               |           | Well position | -   | D24               | P20              | G11               | P09               |
| Ø           | Cat                     |           | Info          | -   | Druggable         | Druggable        | Druggable         | Druggable         |
|             | Catalog Number          |           | Descriptor    | -   | 1                 | 2                | 3                 | 4                 |
|             | Gene Symbol             |           | Descriptor    | -   | 1                 | 2                | 3                 | 4                 |
|             | Description             |           | Name          | •   | adrenocortical dy | deleted in esoph | hypothetical prot | hypothetical prot |
|             | Locus ID                |           | Locus ID      | -   | 65057             | 115123           | 57574             | 54708             |
|             | Fluo1                   |           | Descriptor    | -   | 0.8228594         | 0.7233504        | 0.9090863         | 0.7582496         |
|             | Size                    |           | Descriptor    | -   | 0.9823682         | 0.9870385        | 0.7240621         | 0.9432293         |
|             | Volume                  |           | Descriptor    | -   | 59.26911984       | 183.9027118      | 137.0042838       | 58.89768267       |
|             | Ratio 1                 | <b>V</b>  | Descriptor    | -   | 144.2518279       | 234.0326818      | 139.0108669       | 196.4233229       |
|             | Fluo2                   |           | Descriptor    | -   | 90.0408859        | 176.5919403      | 74.81596763       | 54.35359857       |
|             | Texture                 | <b>V</b>  | Descriptor    | -   | 104.5234322       | 231.5573299      | 195.0901458       | 118.3426772       |
|             | Rand1                   |           | Select All    |     | 297765            | 0.909940097      | 34.82005831       | 35.54297666       |
|             | Rand2                   |           | Unselect /    | All | 5050135           | 7.755161101      | 5.351135178       | 47.7196201        |
|             | Rand3                   |           | Descriptor    | -   | 36.28191786       | 22.86227618      | 40.45101283       | 46.30441893       |
|             | Rand4                   |           | Descriptor    | -   | 14.83044153       | 23.36147298      | 0.397935311       | 9.891080863       |
|             |                         |           |               |     |                   |                  |                   |                   |

The Import window should popup such as below. The software reads 4 rows to help the user to define its choice.

Define the plate dimensions, select all the requested descriptors as well as the other useful information such as Locus ID, Info or Name (if needed) click "Ok". A message box should appear giving you the information about the number of loaded well.

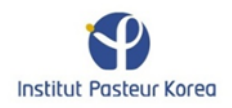

<u>Note:</u> In order to avoid any trouble during the process, the software does not accept any undefined well. It means that if any readout is missing, the concerned well will be automatically rejected.

# **Define Controls (if present)**

Positive and/or negative controls have been performed during the screening process; the user can define them manually. First choose the desired class using the dedicated control, then using the mouse select the corresponding wells.

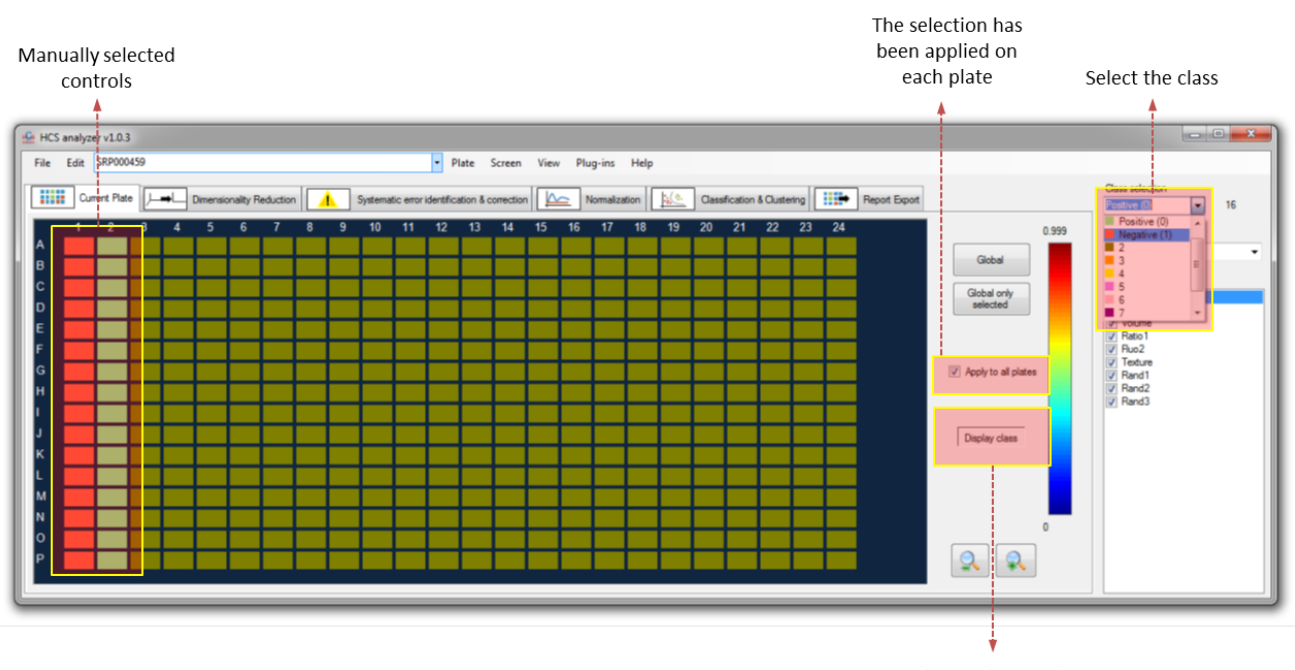

Display class mode

Note: It is easier to see the selection by switching to the "Display Class Mode".

<u>Note:</u> By default "Apply to all plates" is checked. Thus the current selection will be performed on every active plate.

## **Quality control**

Many different way control the quality have been implemented in HCS analyzer. The Z-factor is a commonly used one that the user can test either on the current plate by clicking on "Plate->Quality Controls->Z-Factor" or "Screen->Quality Controls->Z-Factor".

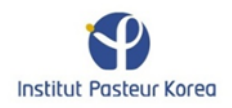

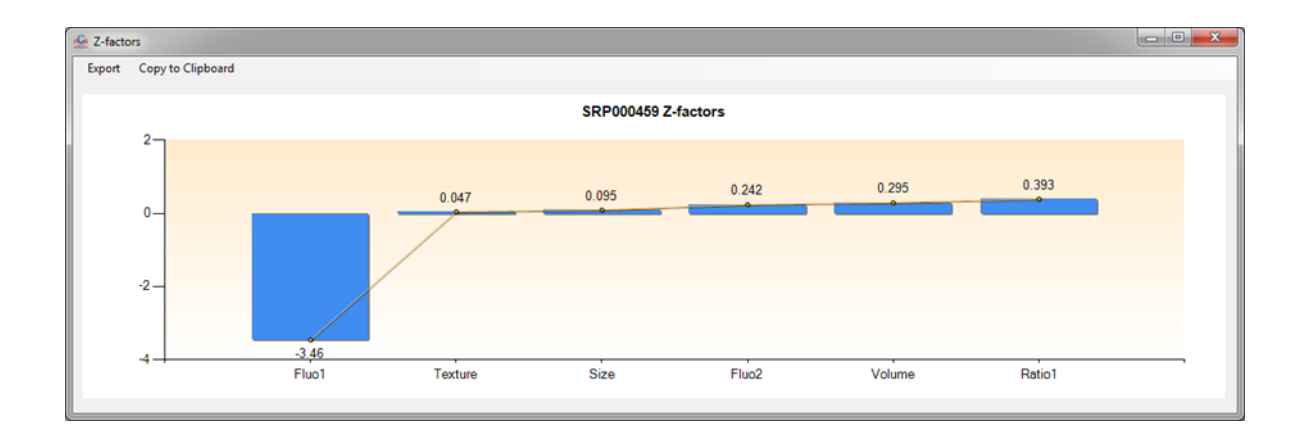

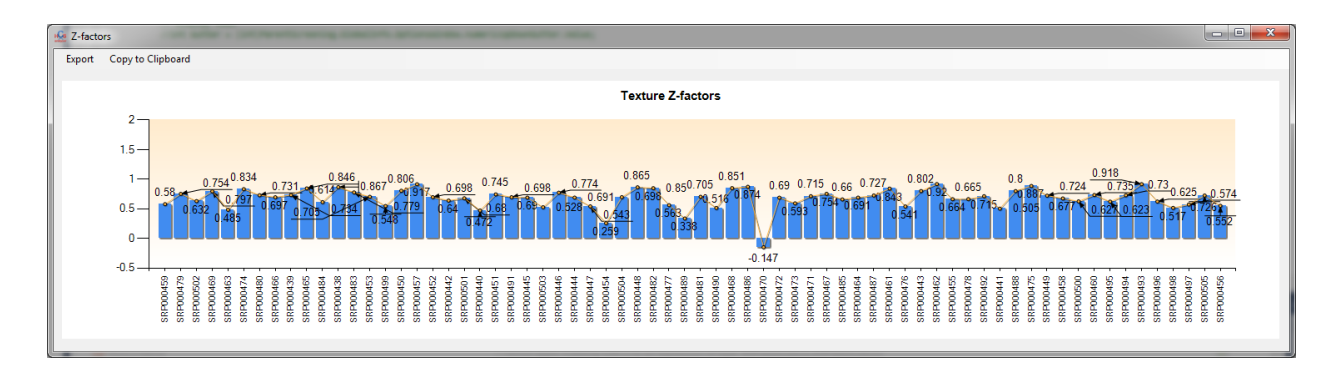

In the first case, the Z-factor is computed on the current plate for each active descriptor and the results are sorted from the highest to the lowest. If performed on the complete screen, only the active descriptor is taken into account, and the associated Z-factor is represented for all the active plates allowing a rapid estimation of the low quality plates. Based on that, the user can reject the plate with a Z-Factor higher than a certain threshold by clicking on the "Reject Pates" button.

| 🚣 HCS analyzer v1.0.3                                               |                                                                                                    |                                |
|---------------------------------------------------------------------|----------------------------------------------------------------------------------------------------|--------------------------------|
| File Edit SRP000459                                                 | <ul> <li>Plate Screen View Plug-ins Help</li> </ul>                                                                                                    |                                |
| Current Plate     Demensionality Reduction     Systematic error ide | Prince Suber View Playins Teep  Prince Suber View Playins Teep  Prince Suber View Playins Teep  Prince Suber View Playins Teep  Prince Suber View Playins Teep  Prince Suber View Playins Teep  Prince Suber View Playins Teep  Prince Suber View Playins Teep  Prince Suber View Playins Teep  Playing Teep Playins Teep  Playing Teep Playing Teep P | Class selection<br>Postive (0) |
| Systematic error identification                                     | Plate by Plate Correction Reject Plates                                                                                                    | S                              |

The active plate list has then been modified, and a new Z-factor visualization gives:

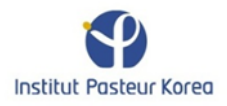

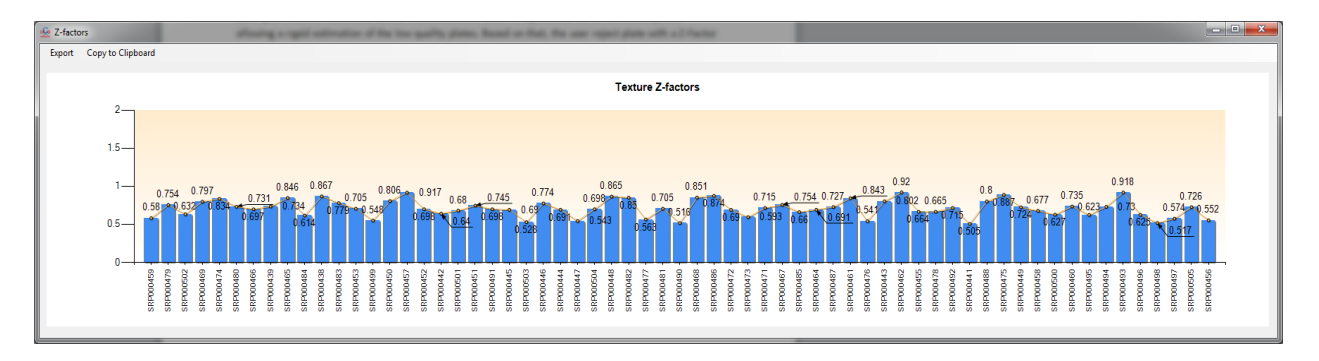

The user can always display and modified the plate list by clicking on "View -> Plates Manager". The left column represent the complete set of loaded plates and the right column the set of active plates that will be processed.

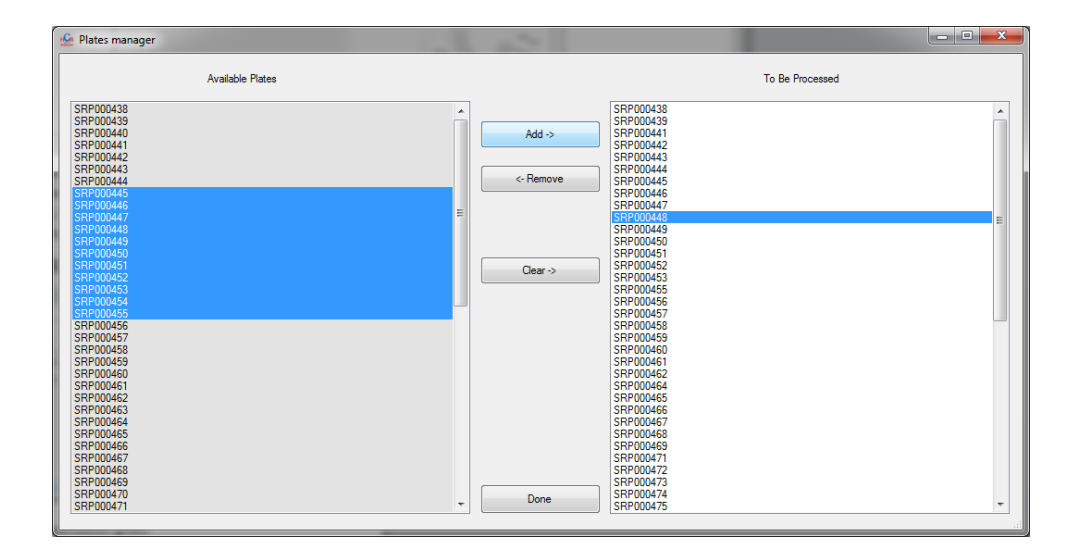

In certain situation, assessing the normality of a descritpor readout on a control set of wells can also provide a precious information about the data quality. To check this, the user will select a descriptor, a class and then click either on "Plate -> Visualization -> Histogram"

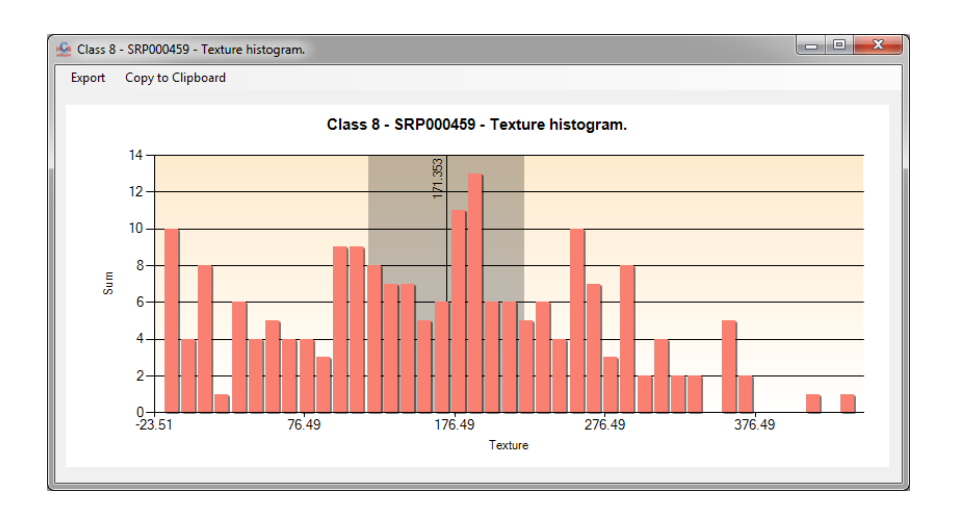

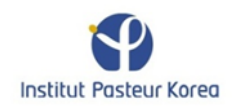

<u>Note:</u> The histogram display and computation is highly modifiable through the "Edit->Options" window.

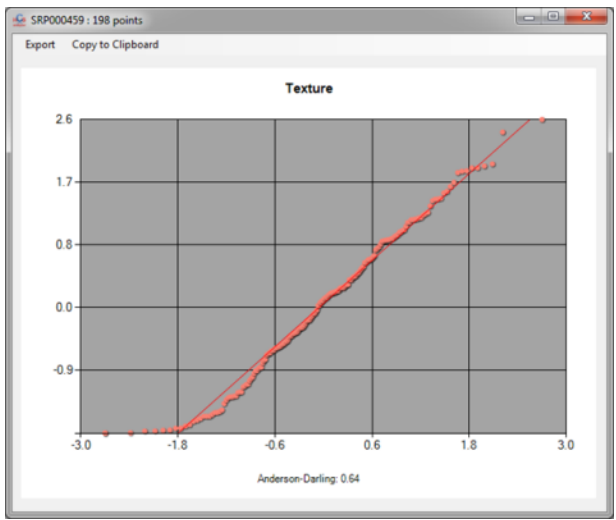

or "Plate -> Quality Controls -> Normal Probability Plots".

#### <u>Note:</u> Those displays can also be generated for complete screen by going to "Screen" menu.

If the user is interested by assessing the quality of a particular set of well among the complete screen, he can click on "Screen->Quality Controls->Descriptor Evolution" and check the evolution of the average values and standard deviations of the selected class.

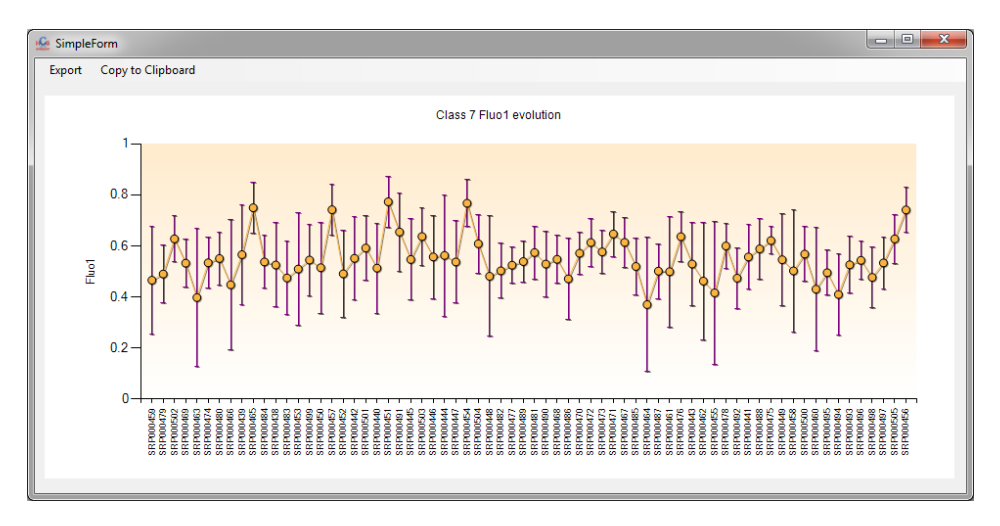

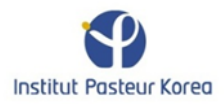

## **Descriptor Selection**

The presented application is clearly targeting screening multivariate data. In such context one important step in the data analysis is identify redundant source of information. Typically the identification of two correlated descriptors has to be identified either to perform better in the classification or clustering step, but can also be of great interest in understanding some biological mechanism of action.

If the user is interested by the quality of the descriptors in term of information, he can click on "Plate->Quality Controls->Correlation Matrix" (or its equivalent "Screen->Quality Controls->Correlation Matrix" to display the correlation matrix of the active descriptors). The process will display first the correlation matrix (by default the absolute value of the Pearson coefficient),

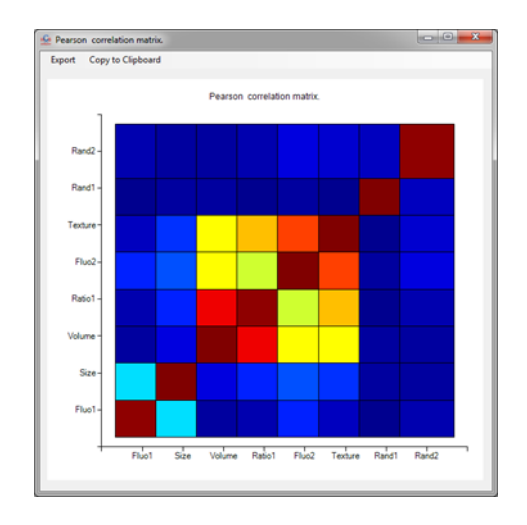

*Note:* For this process all the activated wells are taken into account (no specific class).

then the ranking of the coefficient to easily identify correlated coefficients.

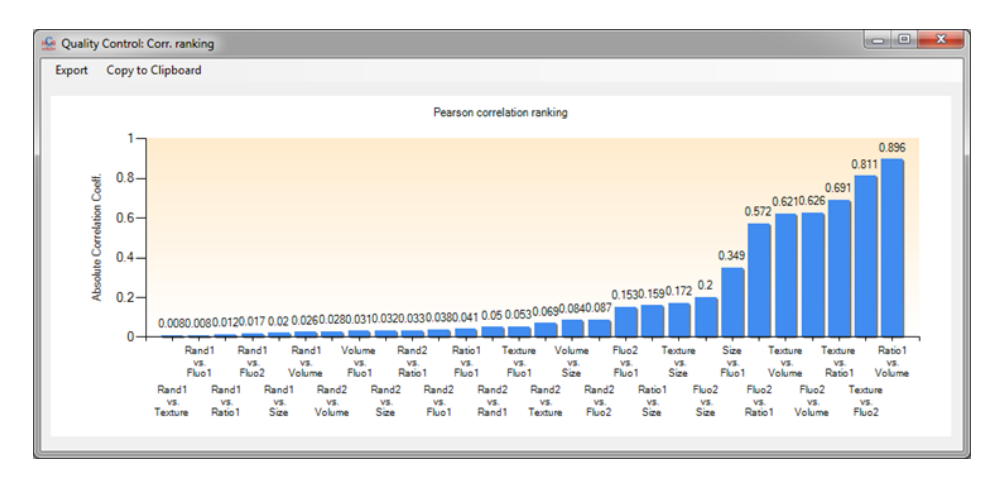

<u>Note:</u> The user can select the Spearman coefficient and remove the ranking display by changing the options in the "Edit->Options" menu.

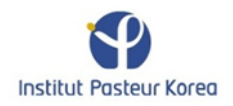

HCS Analyzer provides different approaches for automated feature selection. Those methodologies are available by clicking on the "Dimensionality Reduction" tab.

| 🚣 HCS analyzer v1.0.3                                                                                                    |                                                                                                    |                                                            | - • • ×                                                                        |
|----------------------------------------------------------------------------------------------------|----------------------------------------------------------------------------------------------------|------------------------------------------------------------|--------------------------------------------------------------------------------|
| File Edit SRP000459                                                                                                    | <ul> <li>Plate Screet</li> </ul>                                                                                                | en View Plug-ins Help                                      |                                                                                |
| Current Plate Dimensionality Redu                                                                                              | ction Systematic Error Identification & Corre                                                                                   | ction Amailzation Classification & Oustering Report Export | Class selection<br>Positive (0)                                                |
| New Dimension                                                                                                    | 2                                                                                                    |                                                            | Current Descriptor                                                             |
| Unsupervised                                                                                                    | Supervised                                                                                                    |                                                            | Descriptor List                                                                |
| PCA v                                                                                                    | InfoGain v<br>Neutral Class 2 v                                                                                                 |                                                            | V Fluo 1<br>V Size<br>V Volume<br>Ratio 1<br>V Fluo 2<br>V Texture             |
| Principal Component Analysis.<br>For more information, go to:<br>http://en.wikipedia.org/wiki/Principal_component_<br>analysis | InfoGain.<br>For more information, go to:<br><u>http://en.wikipedia.org/wiki/Information_gain_in_d_</u><br><u>ecision_trees</u> |                                                            | <ul> <li>✓ Rand1</li> <li>✓ Rand2</li> <li>✓ Rand3</li> <li>✓ Rand4</li> </ul> |
|                                                                                                    |                                                                                                    |                                                            |                                                                                |
|                                                                                                    |                                                                                                    | HS                                                         |                                                                                |
| Reduce Dir                                                                                                    | nensionality                                                                                                    | anallyzər                                                  |                                                                                |

At this stage, one can choose between two different kinds of approaches: Unsupervised or Supervised. Compare to Supervised, Unsupervised dimensionality reduction methods do not required any predefined classes.

Unsupervised: In this version of the software, two unsupervised methods are available: PCA or Greedy Stepwise.

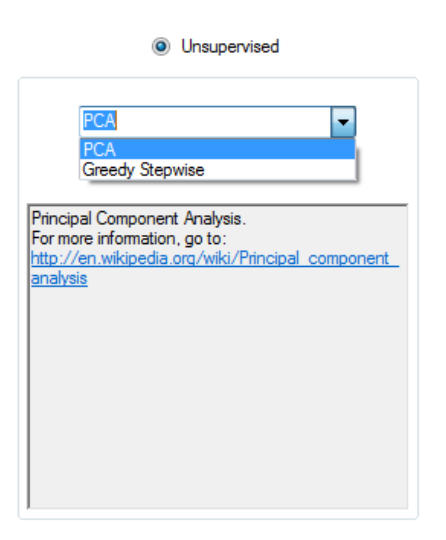

<u>Note:</u> whatever the feature selection algorithm is selected, a warning message box will appear prior to the process, reminding the user that the active descriptor list will be modified.

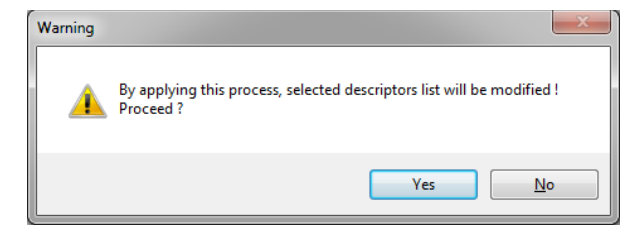

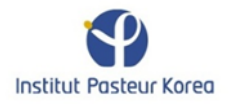

If the PCA algorithm is selected, all the active wells will be used to identified the most important descriptors (i.e. the features maximizing the deviance of the data), reducing the dimension to the selected value.

| Descriptor List                                                                                                    |                 | Descriptor List                                                                                                    |
|----------------------------------------------------------------------------------------------------|-----------------|----------------------------------------------------------------------------------------------------|
| V       Huo1         V       Size         V       Volume         Ratio 1       Fluo2         Texture       Rand1         Rand2       Rand3         Rand4       Rand4 | New Dimension 2 | Fuo1         Size         Volume         Ratio1         Fluo2         Texture         Rand1         Rand2         Rand3         Rand4 |

Unlike the PCA, the greedy stepwise does not reduce the number of feature to a user selected value. The final number of features is automatically chosen by the software.

Supervised: As said above, supervised methods require a pre-defined set of classes. Let's select two controls as class 0 and 1 and keep the rest of the plate as class 2.

| H. | e HCs analyzer v1.0.3 |      |           |      |    |          |           |          |     |            |         |           |           |           |           |      |          |          |       |    |       |           |          |       |    |                           |
|----|-----------------------|------|-----------|------|----|----------|-----------|----------|-----|------------|---------|-----------|-----------|-----------|-----------|------|----------|----------|-------|----|-------|-----------|----------|-------|----|---------------------------|
| Γ  | File                  | Edit | SRP000    | 0480 |    |          |           |          |     |            |         |           | • P       | late :    | Screen    | View | Plu      | ig-ins   | Help  |    |       |           |          |       |    |                           |
|    |                       | Curr | rent Plat | ·    | ➡∟ | Dimensio | onality R | eduction | י 🔽 | <u>.</u> : | Systema | tic Error | Identific | ation & C | Correctio | n [  | <u> </u> | Normaliz | ation |    | Class | ification | & Cluste | ering |    | Report Export             |
|    |                       | 1    | 2         | 3    | 4  | 5        | 6         | 7        | 8   | 9          | 10      | 11        | 12        | 13        | 14        | 15   | 16       | 17       | 18    | 19 | 20    | 21        | 22       | 23    | 24 | 0.997 Current Descriptor  |
|    | A                     |      |           |      | L  |          |           |          |     |            |         |           |           |           |           |      |          |          |       |    |       |           |          |       |    | Global Fluo1 -            |
|    | C                     |      | _         |      | -  |          |           |          |     |            |         |           |           |           |           |      |          | -        |       |    |       |           |          |       |    | Descriptor List           |
|    | D                     |      | -         |      | -  |          |           |          |     |            | -       |           | -         |           |           |      | -        | ⊢        | -     | -  |       |           | -        |       |    | Global only<br>selected   |
|    | Е                     |      |           |      |    |          |           |          |     |            |         |           |           |           |           |      |          |          |       |    |       |           |          |       |    | Volume<br>Ratio 1         |
|    | F                     |      |           |      |    |          |           |          |     |            |         |           |           |           |           |      |          |          |       |    |       |           |          |       |    | Fluo                      |
|    | G                     |      |           |      |    |          |           |          |     |            |         |           |           |           |           |      |          |          |       |    |       |           |          |       |    | Apply to all plates       |
|    | H                     |      |           |      |    |          |           |          |     |            |         |           |           |           |           |      |          |          |       |    |       |           |          |       |    | I III Rand2<br>IIII Rand3 |
|    | 1                     |      |           |      |    |          |           |          |     |            |         |           |           |           |           |      |          |          |       |    |       |           |          |       |    | Rand4                     |
|    | ĸ                     |      | -         | -    | -  |          |           |          |     |            | -       |           | -         |           |           |      | -        |          | -     | -  |       |           | -        | -     | -  | Display class             |
|    | L                     |      |           |      | -  |          |           |          |     |            |         |           |           |           |           |      |          |          | -     |    |       |           | -        |       |    |                           |
|    | м                     |      |           |      |    |          |           |          |     |            |         |           |           |           |           |      |          |          |       |    |       |           |          |       |    |                           |
|    | N                     |      |           |      |    |          |           |          |     |            |         |           |           |           |           |      |          |          |       |    |       |           |          |       |    | 0.061                     |
|    | 0                     |      |           |      |    |          |           |          |     |            |         |           |           |           |           |      |          |          |       |    |       |           |          |       |    |                           |
|    | P                     |      |           |      |    |          |           |          |     |            |         |           |           |           |           |      |          |          |       |    |       |           |          |       |    |                           |

The algorithms will then choose the features that separate the more efficiently the classes, but will not take into account the well corresponding to the neutral class. In such way, the user can focus on identifying important features required for maximizing the difference between controls only.

|                                              |                                                           | Supervised                                  |
|----------------------------------------------|-----------------------------------------------------------|---------------------------------------------|
|                                              | InfoGain                                                  | •                                           |
| Neut                                         | ral Class                                                 | 2 •                                         |
| InfoGa<br>Formo<br><u>http://</u><br>ecisior | ain.<br>pre informatio<br>/en.wikipedia<br><u>n trees</u> | n, go to:<br>org/wiki/Information_gain_in_d |

At this stage, the user has access to 3 different methods: InfoGain, OneR and Greedy.

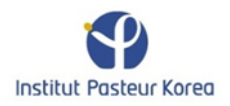

|      |          | Super | vised |   |
|------|----------|-------|-------|---|
|      |          |       |       |   |
|      | InfoGain |       |       | - |
|      | InfoGain |       |       |   |
| Neut | OneR     |       |       |   |
|      | Greedy   |       |       |   |

InfoGain will operate regularly by reducing the dimensions to the user selected value. OneR operates the same way; however, in this case, the user has a feedback from the algorithm through the text box, giving him the opportunity to check the weights associated to every descriptor.

# **Phenotypic clustering**

For the purpose of this section, let's start buy generating an univariate artificial screening by clicking on *file->Generate Screen->Univariate* 

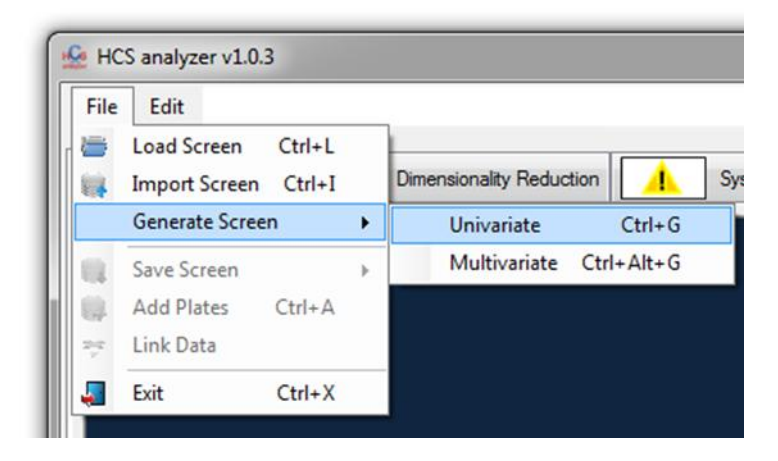

Change the standard deviation of the compound distribution to 0 and push the standard deviation popup button as it is shown on the picture below.

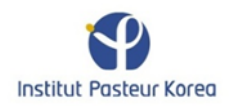

| 🙅 Ger               | erate Screening                                                |                            |  |  |  |  |  |  |  |  |
|---------------------|----------------------------------------------------------------|----------------------------|--|--|--|--|--|--|--|--|
|                     | Number of Plates<br>Columns<br>Rows                            | 10 (m)<br>24 (m)<br>16 (m) |  |  |  |  |  |  |  |  |
| Value distributions | Compounds Distribution<br>Mean<br>Standard Deviation           | 1000.0 ×                   |  |  |  |  |  |  |  |  |
| Bias                | Positive Ctrl     Column Index     Mean     Standard Deviation | 2 ×<br>1800.0 ×<br>100.0 × |  |  |  |  |  |  |  |  |
|                     | Vegative Ctrl<br>Column Index<br>Mean<br>Standard Deviation    | 1                          |  |  |  |  |  |  |  |  |
| _                   | Generate                                                       |                            |  |  |  |  |  |  |  |  |

This means that the compound distribution (Gaussian) will have a variable standard deviation starting 0 and increasing by 30 (defined on the option window as show below) on every plate (here 10 plates are defined).

| Import / Export          | Display      | Clustering  | Classification  | Correlation matrix |  |  |  |  |  |  |  |  |
|--------------------------|--------------|-------------|-----------------|--------------------|--|--|--|--|--|--|--|--|
| Misc. Errors             | Identif. & C | Correct. Ge | nerate Screenin | g                  |  |  |  |  |  |  |  |  |
| Variable parameter steps |              |             |                 |                    |  |  |  |  |  |  |  |  |
| Compour                  | nd noise St  | d Dev.      | 30.00           | ×                  |  |  |  |  |  |  |  |  |
|                          | Row effe     | ct shift    | 2.00            | ×                  |  |  |  |  |  |  |  |  |
|                          | Ratio        | x/Y         | 0.10            | ×                  |  |  |  |  |  |  |  |  |
|                          | Diffu        | sion        | 1               | ×                  |  |  |  |  |  |  |  |  |
|                          |              |             |                 |                    |  |  |  |  |  |  |  |  |
|                          |              |             |                 |                    |  |  |  |  |  |  |  |  |
|                          |              |             |                 |                    |  |  |  |  |  |  |  |  |
|                          |              |             |                 |                    |  |  |  |  |  |  |  |  |
|                          |              |             |                 |                    |  |  |  |  |  |  |  |  |
|                          |              | 0           |                 |                    |  |  |  |  |  |  |  |  |
|                          |              | UK          |                 |                    |  |  |  |  |  |  |  |  |

Click Ok to generate the 10 plates. Starting from:

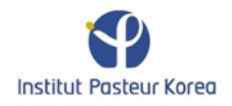

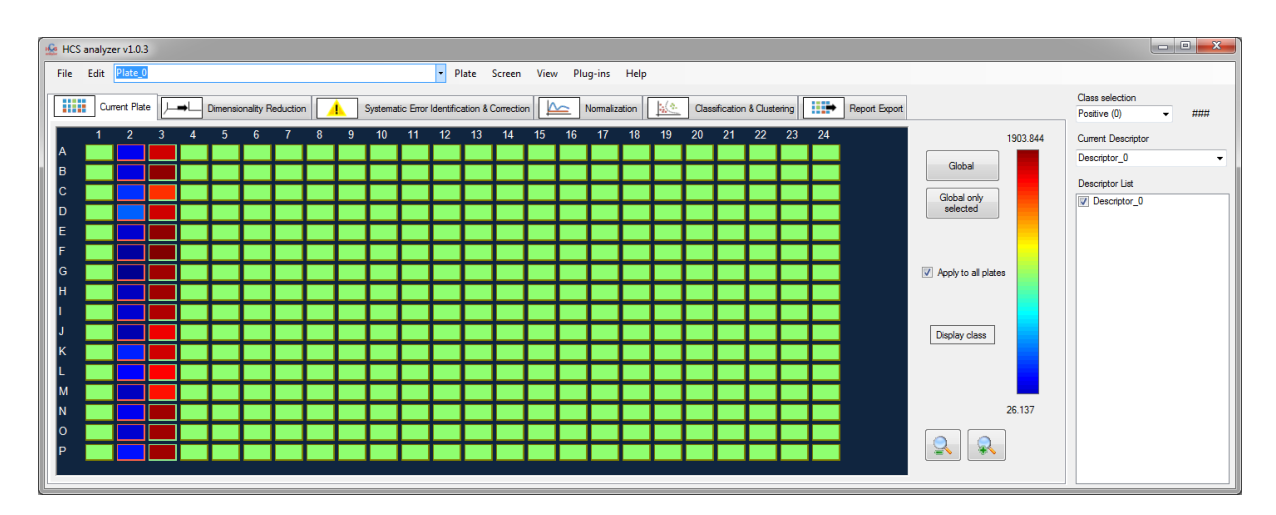

То

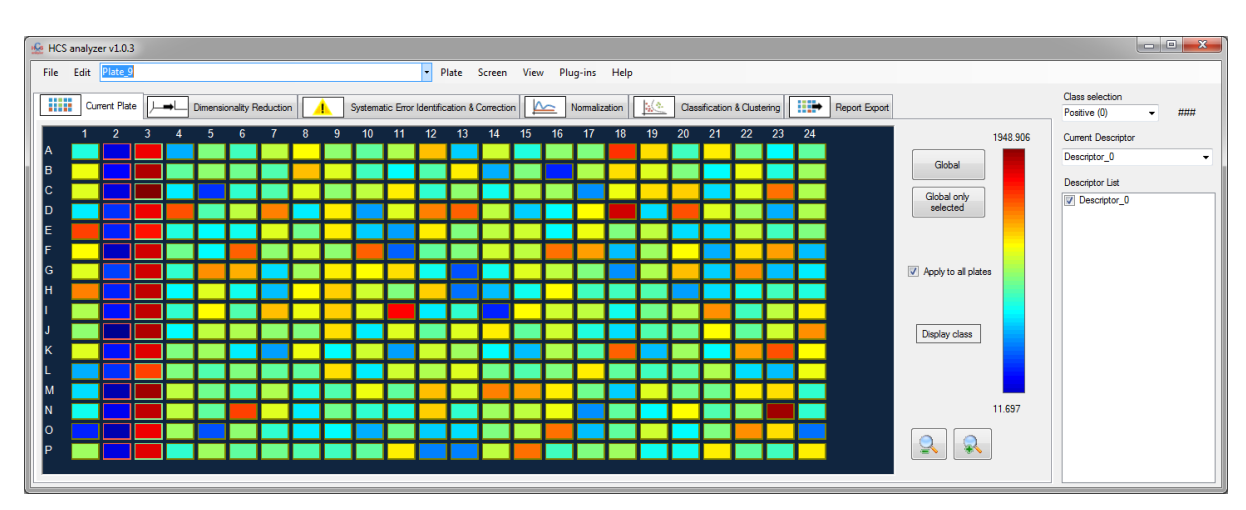

The evolution of the screening data quality can be monitor by clicking on *Screen->Visualization-*>Scatter Points

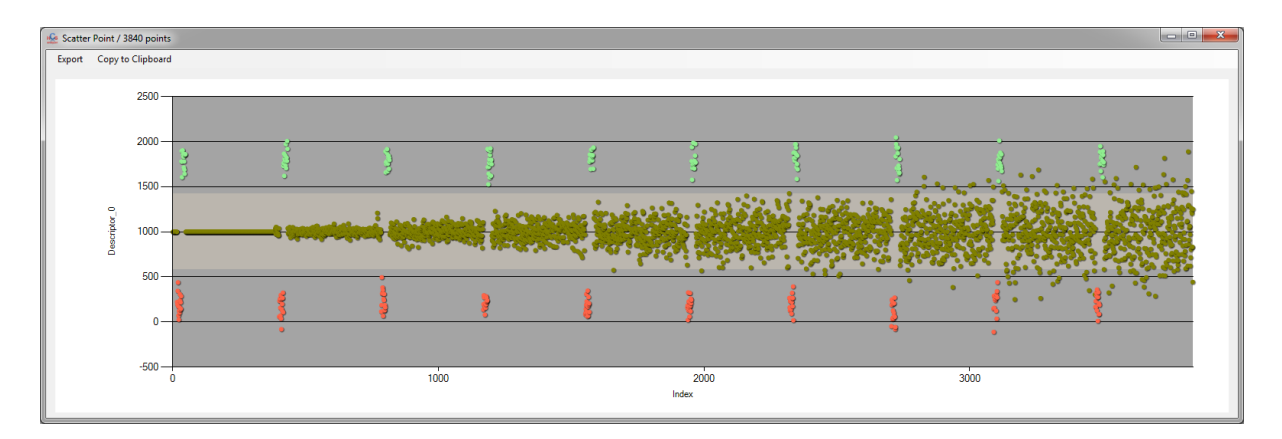

More precisely, using *Screen->Quality Controls->Descriptor Evolution* and by selecting the class 2 (here the compounds), we obtain:

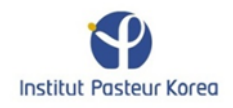

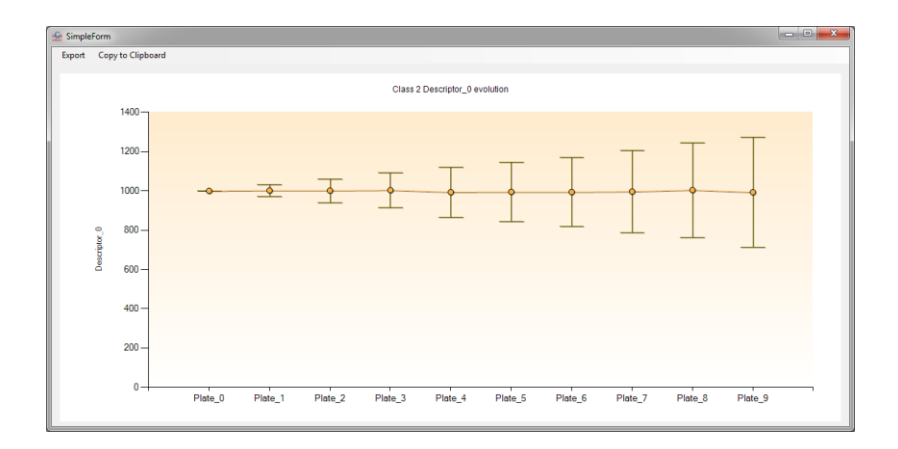

<u>Note:</u> As only the compounds distribution has been subjected to a variation over the plate index, a quality control such as the Z-factor should not vary over the screening. This can be assess by clicking on Screen->Quality Controls->Z-score

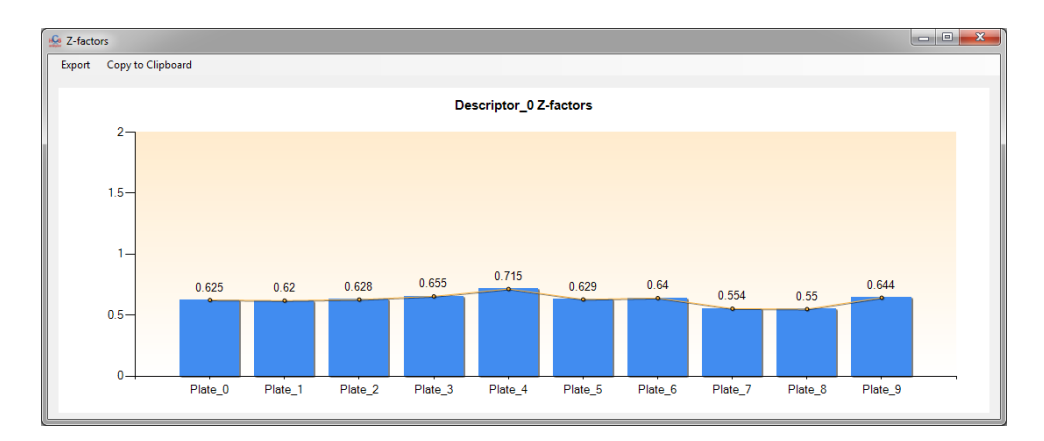

The stacked histogram (available by clicking on *Screen->Visualization->Stacked Histogram*) provide also a convenient way of displaying the data distribution:

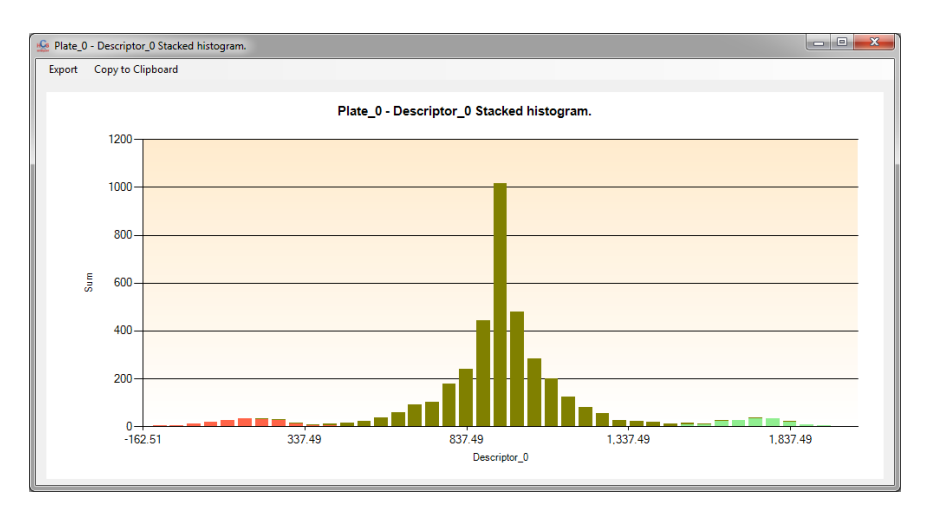

Let's jump directly to the clustering step by clicking on the *Classification & Clustering* tab.

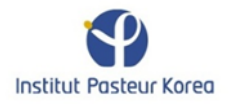

| KCS analyzer v1.0.3                             |                                                |                                                              |          |                                 |     |
|-------------------------------------------------|------------------------------------------------|--------------------------------------------------------------|----------|---------------------------------|-----|
| File Edit Plate_0                               | - Plate Scree                                  | en View Plug-ins Help                                        |          |                                 |     |
| Current Plate Dimensionality Redu               | ction Systematic Error Identification & Correc | ction Momalization Classification & Clustering Report Export |          | Class selection<br>Positive (0) | ### |
| Clustering                                      | Classification                                 |                                                              |          | Current Descriptor              |     |
| K-Means 👻                                       | C4.5 -                                         |                                                              |          | Descriptor_0                    | -   |
| Plate By Plate Q Full Screen                    | Plate By Plate     Full Screen                 |                                                              |          | Descriptor List                 |     |
|                                                 |                                                |                                                              |          | Descriptor_0                    |     |
| Cluster Number 2 🚔 Automated                    | To Be Classified 2                             |                                                              |          |                                 |     |
| K-Means.                                        | C4.5.                                          |                                                              |          |                                 |     |
| http://en.wikipedia.org/wiki/K-means_clustering | http://en.wikipedia.org/wiki/C4.5_algorithm    |                                                              |          |                                 |     |
|                                                 |                                                |                                                              |          |                                 |     |
|                                                 |                                                |                                                              |          |                                 |     |
|                                                 |                                                |                                                              |          |                                 |     |
|                                                 |                                                |                                                              |          |                                 |     |
|                                                 |                                                |                                                              |          |                                 |     |
|                                                 |                                                |                                                              |          |                                 |     |
| Cluster                                         | Classify                                       |                                                              | anal/zer |                                 |     |
|                                                 |                                                |                                                              |          |                                 |     |

First select the clustering algorithm:

|                              | 1.00 |
|------------------------------|------|
| HCS analyzer v1.0.3          |      |
| File Edit                    |      |
| Current Plate                | duc  |
| Clustering                   |      |
| K-Means 🖵                    |      |
| K-Means<br>EM                |      |
| (Hierarchical                |      |
| Cluster Number 2 🚔 Automated |      |

When using K-Means, the user has to select the number of expected class. Let's choose 3 (2 controls + 1 compound distributions).

| Clustering                                                                                                    |
|----------------------------------------------------------------------------------------------------|
| K-Means 👻                                                                                                    |
| Plate By Plate                                                                                                    |
| Cluster Number 3 Automated                                                                                                    |
| K-Means.<br>For more information, go to:<br><u>http://en.wikipedia.org/wiki/K-means_clustering</u><br>Warning: in such mode the results can be<br>inconsistent from one plate to another. |

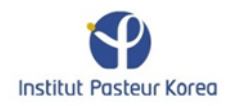

First, we will start by checking the *Plate By Plate* radio button. In this case, the clustering will be operated on each plate independently.

<u>Note:</u> In such case, no consistency is guarantee for the class association from one plate to another.

Click on Cluster to process the entire screening. Let's come back to the plate visualization tab, and press the popup button *Display Class* to monitor the result.

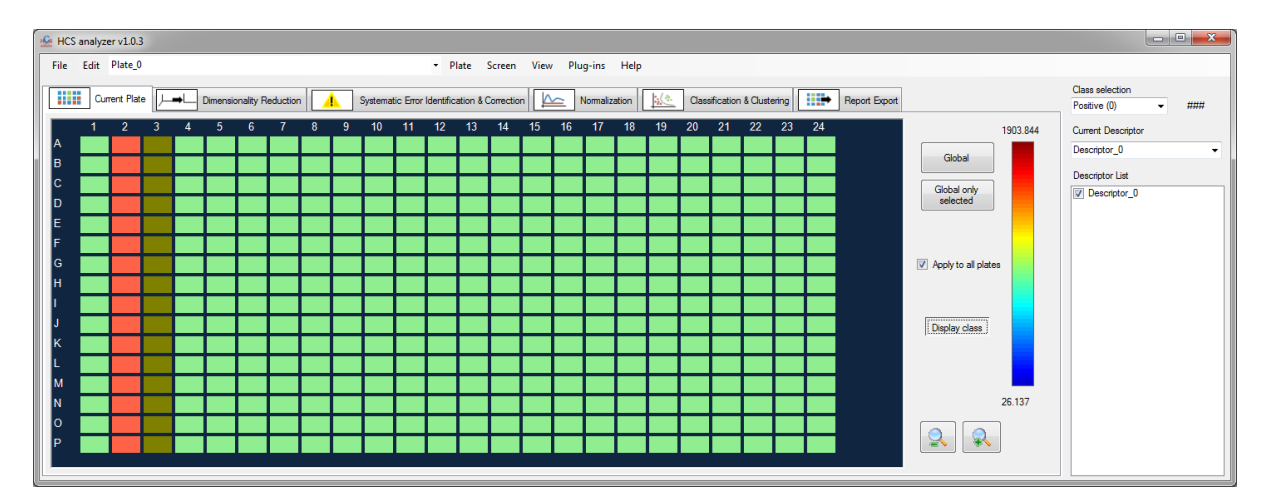

As said above, the class association is random (here the compound and the controls have been inverted). However, in term of clustering, the process was successful by differentiating the controls and compounds properly.

As the noise is increasing the clustering becomes fuzzy as show on the next figure:

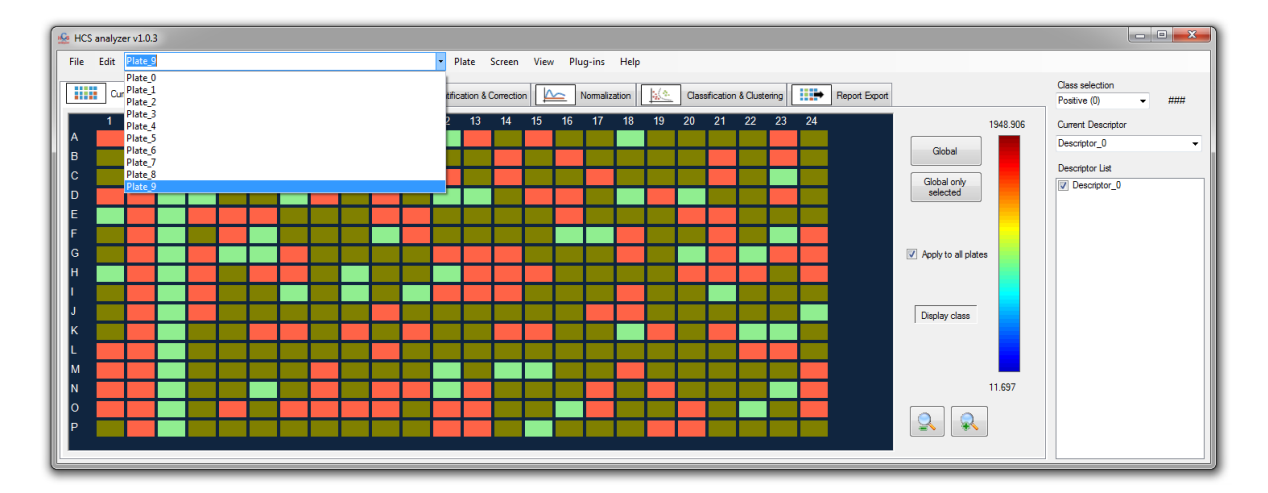

In such case, the Screen->Visualization->Scatter Points give us a good overview of the phenomena.

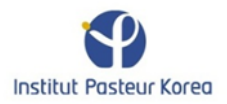

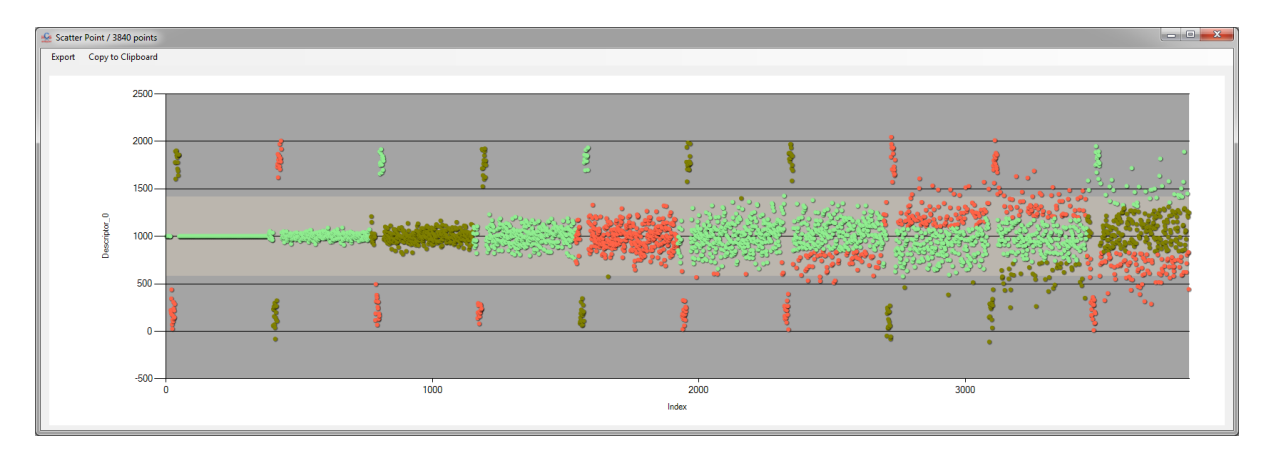

Let's apply the same clustering method but this time performed in one time over the entire screen.

| Clustering                                                                                                    |                                                               |
|----------------------------------------------------------------------------------------------------|---------------------------------------------------------------|
| Clustening                                                                                                    |                                                               |
| K-Means                                                                                                    | •                                                             |
| Plate By Plate                                                                                                    | Full Screen                                                   |
| Cluster Number 3                                                                                                    | Automated                                                     |
| K-Means.<br>For more information, go to:<br>http://en.wikipedia.org/wik<br>Waming: in such mode the<br>inconsistent from one plate<br>Plate by plate clustering do | i/K-means clustering<br>results can be<br>to another.<br>ne ! |

#### The resulting scatter points graph gives:

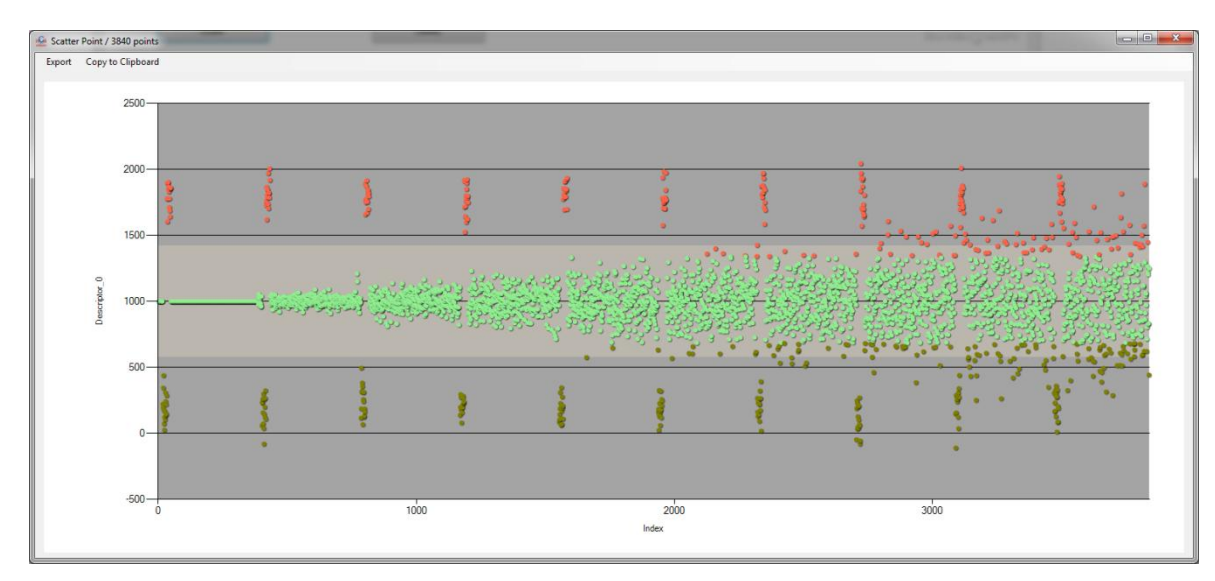

As usual the class association is still random, but now as the screening is process globally, there is a consistence from one plate to another.

By choosing another clustering approach such as the Expectation–maximization algorithm (EM), it is possible to automatically identify the optimal number of cluster. Let's perform it his way

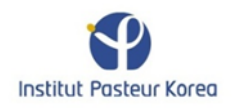

| Clustering                                                                                                    |
|----------------------------------------------------------------------------------------------------|
| EM 👻                                                                                                    |
| Plate By Plate Full Screen                                                                                                    |
| Cluster Number 3 💽 Automated                                                                                                    |
| EM.<br>For more information, go to:<br><u>http://en.wikipedia.org/wiki/Expectation_maximizati</u><br>on<br>Warning: this task can be time consuming.<br>If the number of class is higher than 10, the<br>clustering will not be performed.<br>Warning: in such mode the results can be<br>inconsistent from one plate to another. |

Note: This operation can be time consuming.

The number of identified clusters can be check on the dedicated console.

| Clustering                                                                                                    |     |
|----------------------------------------------------------------------------------------------------|-----|
| EM                                                                                                    |     |
| Plate By Plate                                                                                                    |     |
| Cluster Number 3 💽 Automate                                                                                                    | d   |
| <pre>Warning: this task can be time consuming.<br/>If the number of class is higher than 10, the<br/>clustering will not be performed.<br/>Warning: in such mode the results can be<br/>inconsistent from one plate to another.<br/>Plate_0: 3 cluster(s)<br/>Plate_1: 3 cluster(s)<br/>Plate_2: 3 cluster(s)<br/>Plate_3: 3 cluster(s)<br/>Plate_4: 3 cluster(s)<br/>Plate_5: 3 cluster(s)<br/>Plate_5: 3 cluster(s)<br/>Plate_6: 4 cluster(s)<br/>Plate_7: 4 cluster(s)<br/>Plate_8: 2 cluster(s)<br/>Plate_9: 3 cluster(s)<br/>Plate_9: 3 cluster(s)<br/>Plate_9: 3 cluster(s)<br/>Plate by plate EM clustering done !</pre> | A E |

It is interesting to see that on plate\_6, four clusters have been detected.

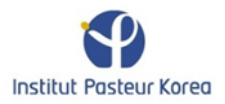

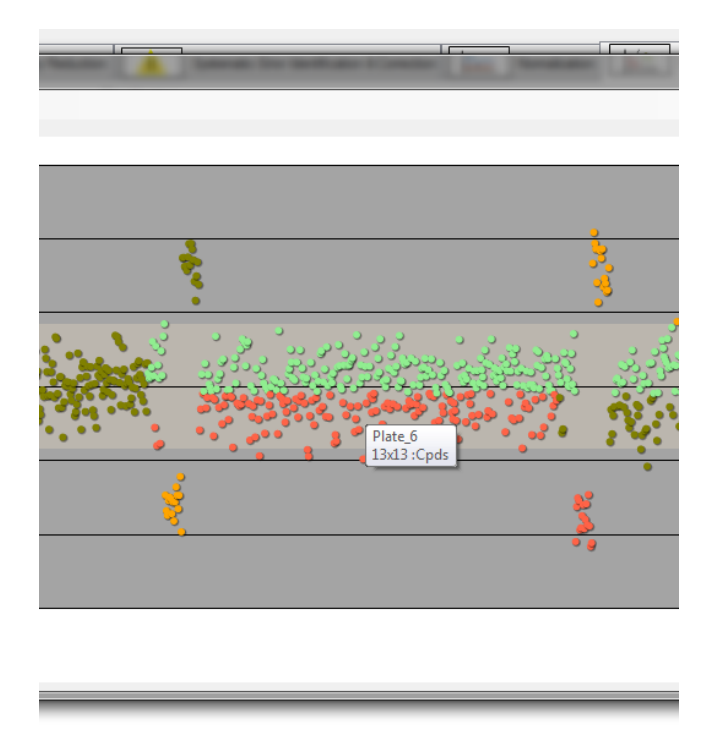

In this case, the controls have distinguished as well as two phenotypes within the compounds class.

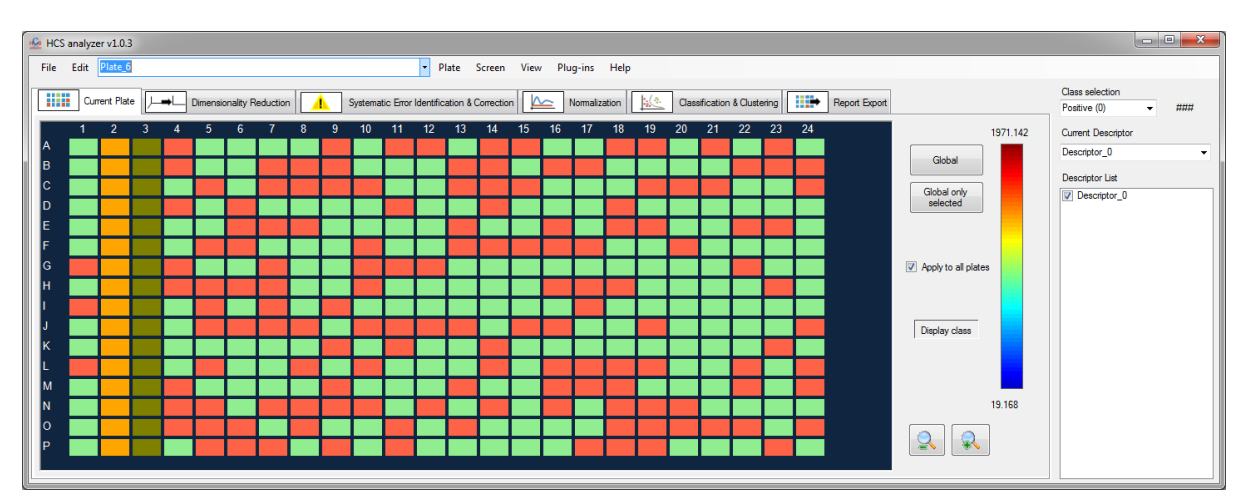

If the same operation is performed in the entire screening in once, 7 clusters are obtained.

<u>Note:</u> if the cluster number identified by the EM is higher than 10, then the process is cancelled.

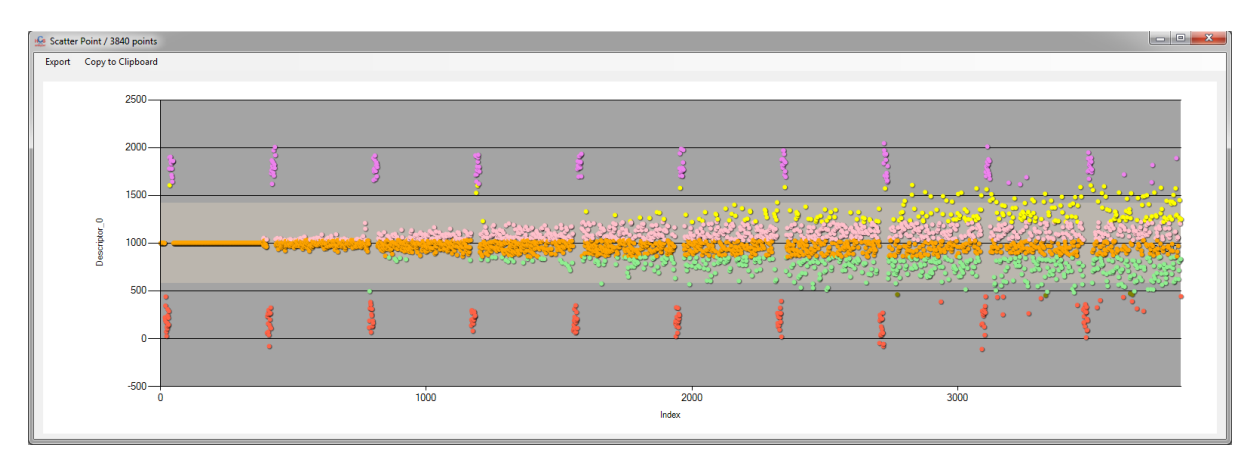

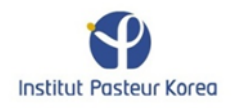

For such an approach, the stacked histogram is the most relevant way for understanding the clustering.

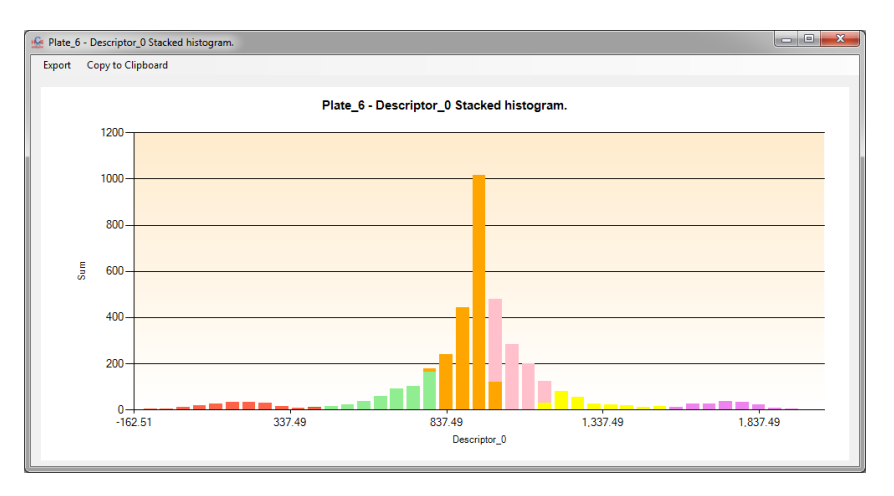

The controls have been properly identified; however, the compound distribution has been split in five distinct Gaussian distributions.

Class selection rt ositive (0) Ŧ Positive (0) ۸ 1971.142 Negative (1) 2 Global 3 Ξ 4 5 Global only 6 selected 7

Now we can convert the entire screen wells into class2 (click on Global).

Then un-select the two controls, in order to remove them from further analysis.

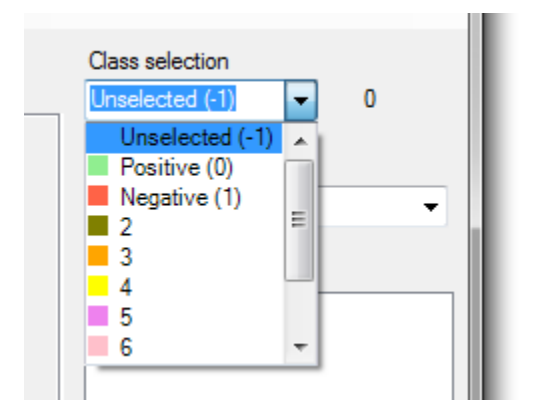

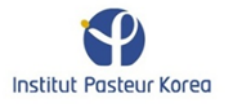

#### The plate design should look like this:

| 🚣 HC | S an | alyzer v1.0.3 |      |          |           |           |     |          |         |           |           |         |           |      |       |        |       |      |       |            |          |       |               |                         |                                 |
|------|------|---------------|------|----------|-----------|-----------|-----|----------|---------|-----------|-----------|---------|-----------|------|-------|--------|-------|------|-------|------------|----------|-------|---------------|-------------------------|---------------------------------|
| File | E    | dit Plate_6   |      |          |           |           |     |          |         |           | - P       | late    | Screen    | Viev | v Plu | ug-ins | Help  |      |       |            |          |       |               |                         |                                 |
|      |      | Current Plate | ៸_➡∟ | Dimensio | onality R | Reduction | n 🚺 | <u>ı</u> | Systema | tic Error | Identific | ation & | Correctio | n [  | ∽     | Nomali | ation | 14/2 | Class | sification | & Cluste | ering | Report Export |                         | Class selection Unselected (-1) |
|      | _    | 1 2           | 3 4  | 5        | 6         | 7         | 8   | 9        | 10      | 11        | 12        | 13      | 14        | 15   | 16    | 17     | 18    | 19   | 20    | 21         | 22       | 23    | 24            | 1971.142                | Current Descriptor              |
| A    | H    |               | _    |          |           | L         |     | -        |         |           |           |         |           |      | -     | ⊢      |       |      |       |            |          | L_    |               | Global                  | Descriptor_0 -                  |
| в    | H    | _             | _    |          |           |           |     | -        |         |           | <b>—</b>  |         |           | -    | -     | -      |       |      |       |            |          |       |               |                         | Descriptor List                 |
|      | -    |               | -    |          |           | -         |     | -        | -       |           |           |         |           |      | -     | -      | -     |      |       |            |          | -     |               | Global only<br>selected | Descriptor_0                    |
| E    | H    |               | -    |          |           |           |     |          | +       |           | -         |         |           | -    | -     | -      | -     |      |       |            |          |       |               |                         |                                 |
| F    | H    |               |      |          |           | -         |     | -        | +-      | -         | -         |         | -         |      |       | -      | -     | -    |       |            |          |       |               |                         |                                 |
| G    | F    |               |      |          |           | -         |     |          | -       | -         |           |         | -         |      |       |        |       | -    |       |            |          | -     |               | Apply to all plates     |                                 |
| н    |      |               |      |          |           |           |     |          |         |           |           |         |           |      |       |        |       |      |       |            |          |       |               |                         |                                 |
| I.   |      |               |      |          |           |           |     |          |         |           |           |         |           |      |       |        |       |      |       |            |          |       |               |                         |                                 |
| J    |      |               |      |          |           |           |     |          |         |           |           |         |           |      |       |        |       |      |       |            |          |       |               | Display class           |                                 |
| K.   | -    |               |      |          |           |           |     |          |         |           |           |         |           |      |       |        |       |      |       |            |          |       |               |                         |                                 |
|      | -    |               | -    |          |           | -         |     | -        | -       |           |           |         |           |      |       | -      |       |      |       |            |          |       |               |                         |                                 |
| N    | -    |               | -    |          |           | -         |     | -        | -       |           |           |         |           |      | -     | -      |       |      |       |            |          | -     |               | 19.168                  |                                 |
| 0    | ŀ    |               |      |          |           | -         |     | -        | -       |           |           |         |           |      |       | ⊢      |       |      |       |            |          |       |               |                         |                                 |
| Р    |      |               |      |          |           |           |     |          | 1       |           |           |         |           |      |       | F      |       |      |       |            |          |       |               | S 8                     |                                 |
|      |      |               |      |          |           |           |     |          |         |           |           |         |           |      |       |        |       |      |       |            |          |       |               |                         |                                 |

The idea now is to perform a standardization of the data. For that, click on the *Normalization tab*, select *Standardization* and apply it to the class2 previously defined.

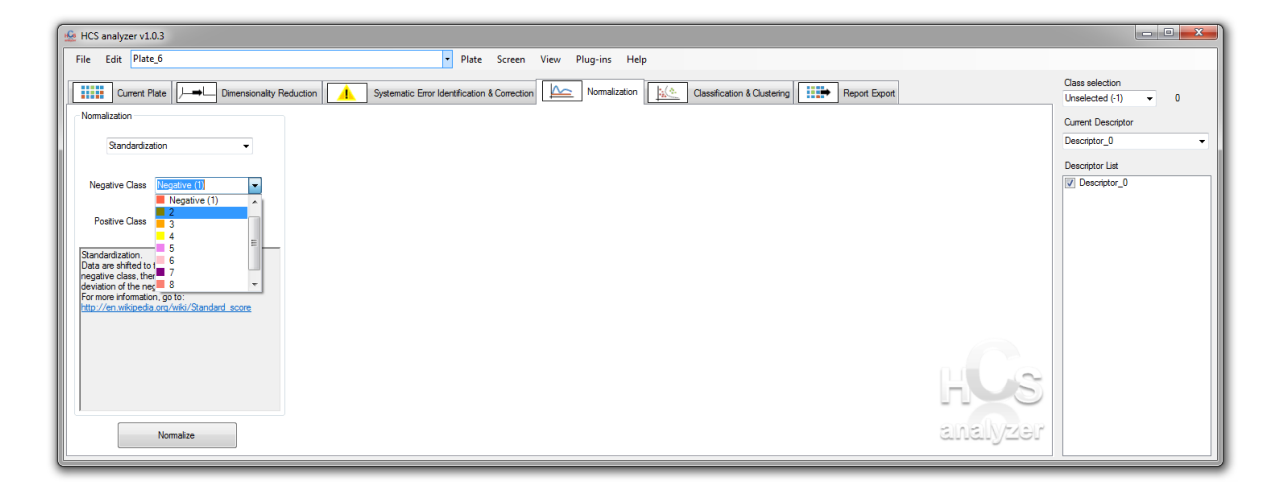

This operation is one of the few process that will modify the data.

| Warning |                                                                          |
|---------|--------------------------------------------------------------------------|
|         | By applying this process, data will be definitively modified ! Proceed ? |
|         | Yes <u>N</u> o                                                           |

Due to the data structure, the first plate has not been processed (null standard deviation).

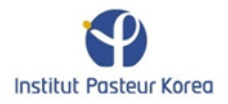

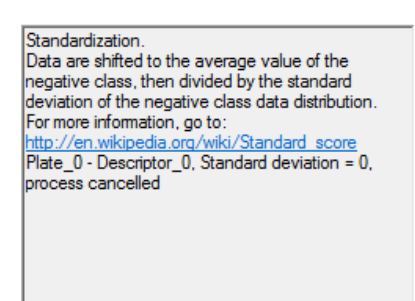

The full screening scatter points are then difficult to read.

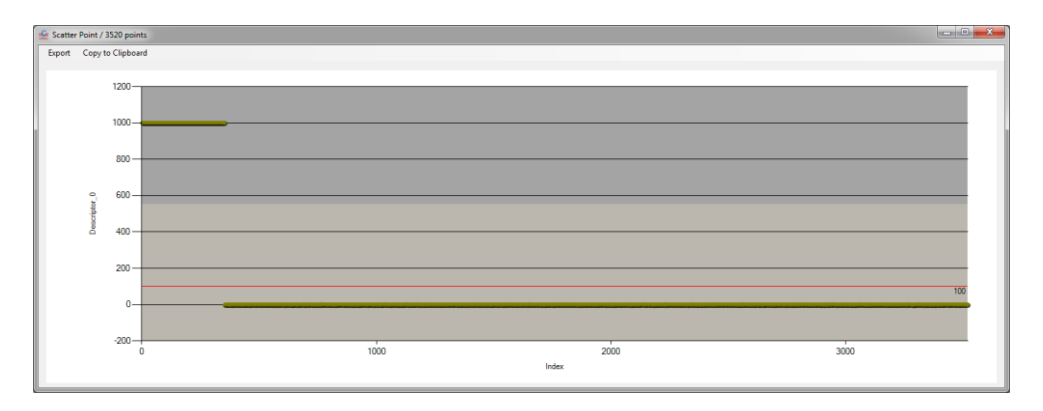

This can be fixed by removing the plate0 from the list of active plate (View-> Plates Manager).

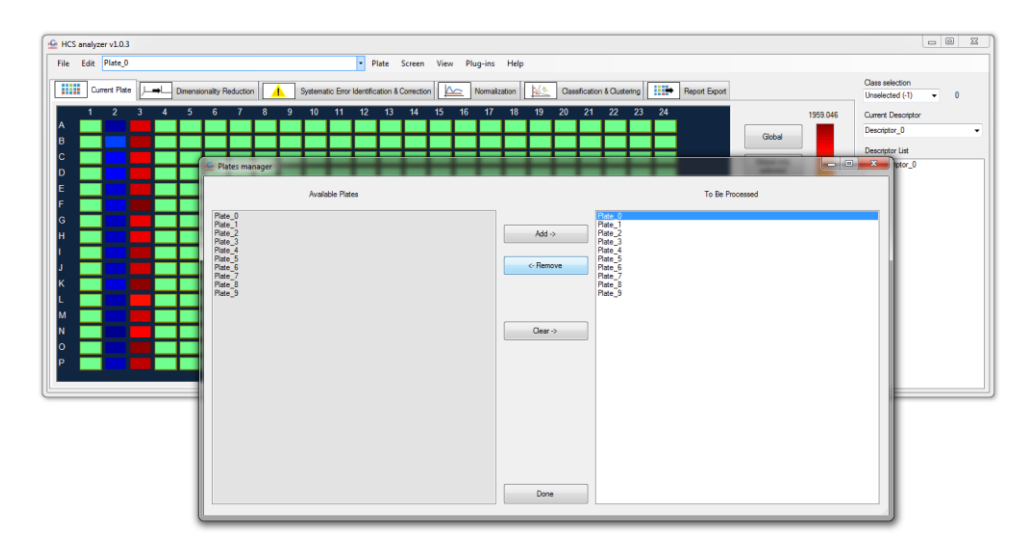

The scatter points become then:

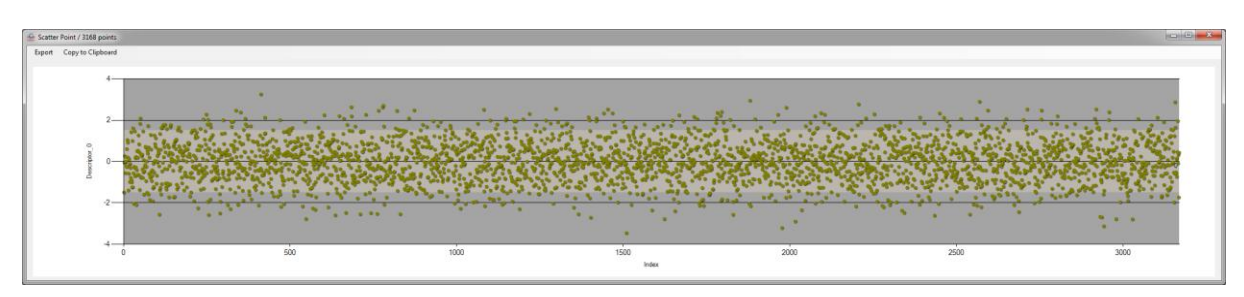

Finally, we can apply an EM clustering with an automated number of cluster identification.

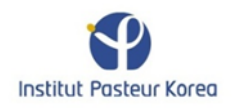

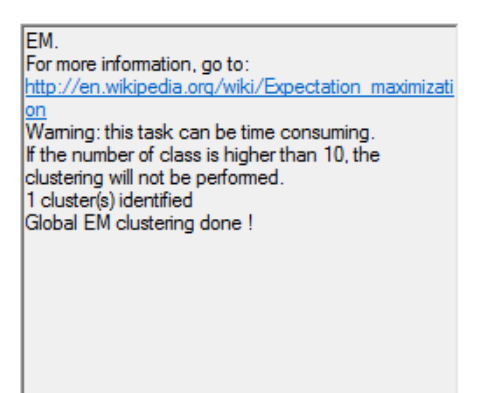

As expected, only one cluster has been identified, as it is display on the histogram visualization.

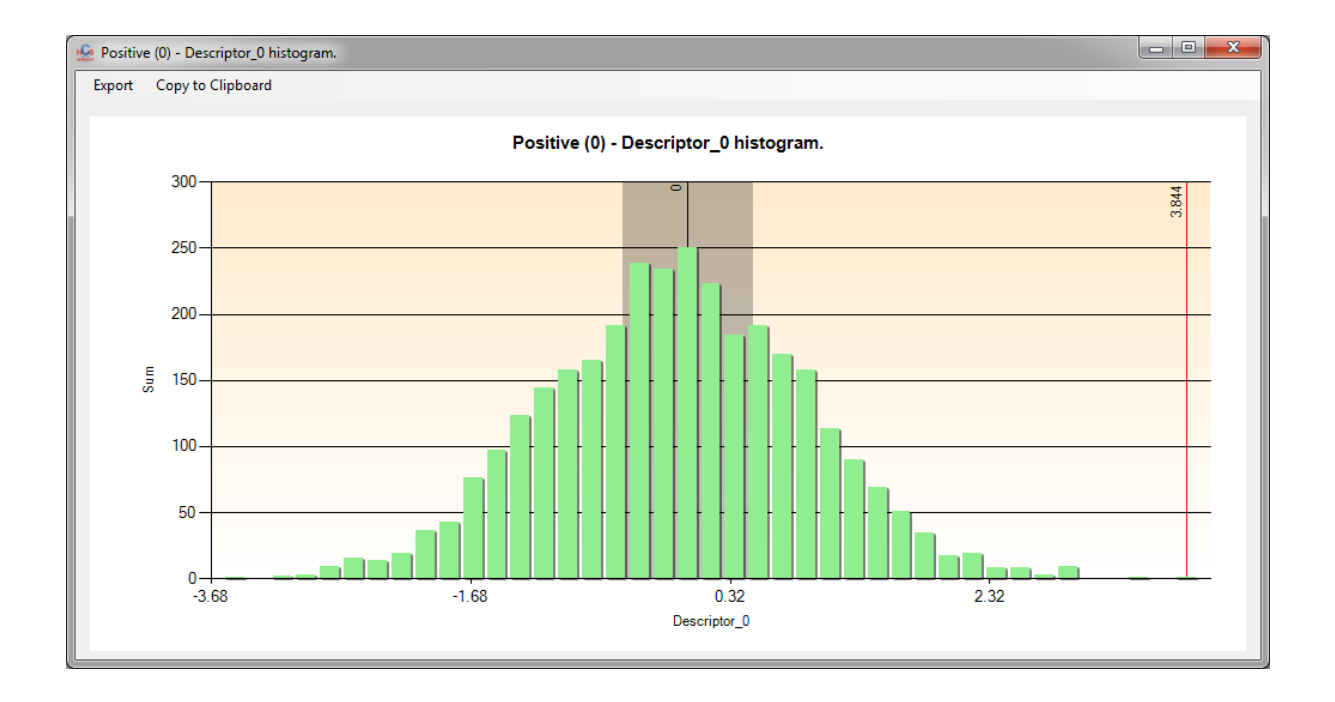

HCS analyzer provides also a dendogram visualization of the data. The visualization is common in biology and provides a convenient way to check the signature distributions over a limited number of experiments. Let's start by generating a multivariate screening composed of a single plate with a 10 dimensions signature as follow:

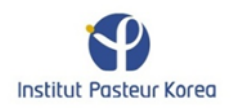

| H | è Formf | ForMultivariat | teScreen     |   |           |       |           |       |       |                   |                        |         |       |       |       |       |       |       | x   |
|---|---------|----------------|--------------|---|-----------|-------|-----------|-------|-------|-------------------|------------------------|---------|-------|-------|-------|-------|-------|-------|-----|
|   |         |                |              |   |           |       | Dimension | 10    |       | Plate Dim<br>Numb | ension<br>er of Plates | 10      | ×     |       |       |       |       |       |     |
|   |         |                |              |   |           |       | Dimension |       |       | Co<br>F           | lumns<br>lows          | 24<br>4 | ×     |       |       |       |       |       |     |
| L |         | Name           | Column       |   | Selection | Mean0 | Stdv0     | Mean1 | Stdv1 | Mean2             | Stdv2                  | Mean3   | Stdv3 | Mean4 | Stdv4 | Mean5 | Stdv5 | Mean6 | Ste |
|   | •       | Phenotype 0    | 0            | • | <b>V</b>  | 0     | 20        | 0     | 20    | 0                 | 20                     | 0       | 20    | 0     | 20    | 0     | 20    | 0     | 20  |
|   |         | Phenotype 1    | 1            | • | <b>V</b>  | 50    | 20        | 50    | 20    | 50                | 20                     | 50      | 20    | 50    | 20    | 50    | 20    | 50    | 20  |
|   |         | Phenotype 2    | Entire plate | • | <b>V</b>  | 100   | 20        | 100   | 20    | 100               | 20                     | 100     | 20    | 100   | 20    | 100   | 20    | 100   | 20  |
|   |         | Phenotype 3    | 3            | • |           | 150   | 20        | 150   | 20    | 150               | 20                     | 150     | 20    | 150   | 20    | 150   | 20    | 150   | 20  |
|   |         | Phenotype 4    | 4            | • |           | 200   | 20        | 200   | 20    | 200               | 20                     | 200     | 20    | 200   | 20    | 200   | 20    | 200   | 20  |
| L |         | Phenotype 5    | 5            | • |           | 250   | 20        | 250   | 20    | 250               | 20                     | 250     | 20    | 250   | 20    | 250   | 20    | 250   | 20  |
| L |         | Phenotype 6    | 6            | • |           | 300   | 20        | 300   | 20    | 300               | 20                     | 300     | 20    | 300   | 20    | 300   | 20    | 300   | 20  |
| L |         | Phenotype 7    | 7            | • |           | 350   | 20        | 350   | 20    | 350               | 20                     | 350     | 20    | 350   | 20    | 350   | 20    | 350   | 20  |
| L |         | Phenotype 8    | 8            | • |           | 400   | 20        | 400   | 20    | 400               | 20                     | 400     | 20    | 400   | 20    | 400   | 20    | 400   | 20  |
|   |         | Phenotype 9    | 9            | • |           | 450   | 20        | 450   | 20    | 450               | 20                     | 450     | 20    | 450   | 20    | 450   | 20    | 450   | 20  |
|   | •       |                |              |   |           |       |           |       |       |                   |                        |         |       |       |       |       |       |       | •   |
|   |         |                |              |   |           |       |           |       |       | Generate          | •                      |         |       |       |       |       |       |       |     |

Go to the menu Plate->Visualization->Hierarchical Tree

| 🙅 HCS analyzer v1.0.3                                                                                                    |                                                                                                    |                                                                                                    | - • • • • •              |
|----------------------------------------------------------------------------------------------------|----------------------------------------------------------------------------------------------------|----------------------------------------------------------------------------------------------------|--------------------------|
| HCS analyzerv10.3     File Edit Plate_0     Torrer Plate     Jacobian Structure     A 5 5 7 8 9 10 11     A 5 5 7 8 9 10 11     Common Structure     A 5 5 7 8 9 10 11     Common Structure     D I 1 2 3 4 5 5 7 8 9 10 11     D I 1 2 3 4 5 5 7 8 9 10 11     D I 1 1 2 3 4 5 5 7 8 9 10 11     D I 1 1 1 1 1 1 1 1 1 1 1 1 1 1 1 1 | Plate     Screen     View     Plug-ins     Help       Visualization     ···     ···     Scatter Points     Ctrl + H       Quality Controls     ··     ···     PCA     Ctrl + A       2     13     14     15     16       10     ···     ···     PCA     Ctrl + A       10     ···     ···     ···     Ctrl - D       13     14     ···     ···     ···       13     ···     ···     ···     ···       14     ···     ···     ···     ···       13     ···     ···     ···     ···       14     ···     ···     ···     ···       13     ···     ···     ···     ···       14     ···     ···     ···     ···       13     ···     ···     ···     ···       14     ···     ···     ···     ···       15     ···     ···     ···     ···       16     ···     ···     ···     ···       17     ···     ···     ···     ···       18     ···     ···     ···     ···       19     ···     ···     ···     ··· | Dusteing IIII Report Export<br>2 23 24<br>Global Global<br>Global orly<br>selected<br>Depley to all plates<br>Depley class<br>0 87 | s selection<br>stave (0) |
|                                                                                                    |                                                                                                    | 0.87                                                                                                    |                          |

a window as follow should appear

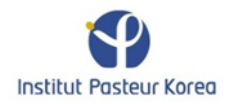

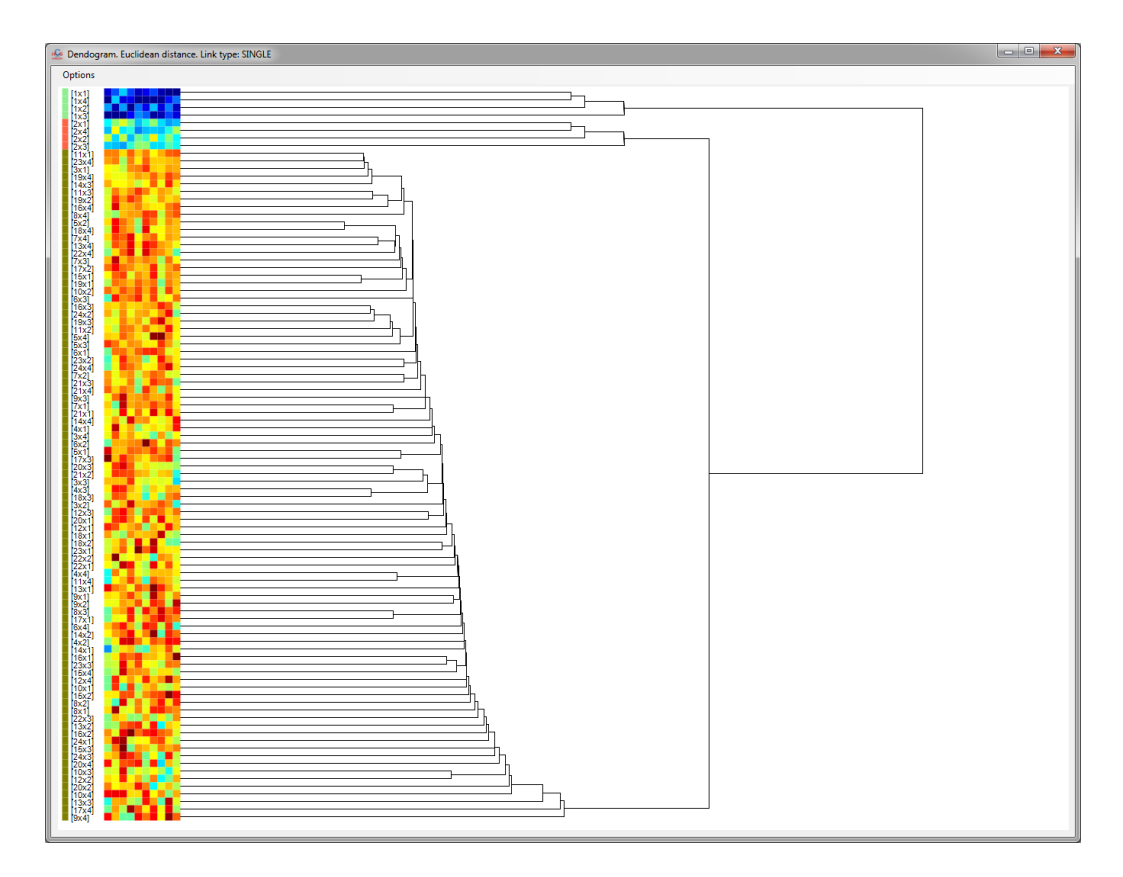

On the very left side of the dendogram, the user can see the color related to the well classes, followed by the well position. Then, next comes the signature associated to the well.

<u>Note:</u> each descriptor is separately normalized between -1 to +1.

And finally the tree by itself. One can access the tree options by displaying the *option window* and selecting the *Clustering->Hierarchical* box.

| tions           |                    |                     |                    |
|-----------------|--------------------|---------------------|--------------------|
| Misc. Errors    | dentif. & Correct. | Generate Screenin   | g                  |
| Import / Export | Display Cluste     | ring Classification | Correlation matrix |
| Hierarchical    |                    |                     |                    |
| Distan          | ce                 | Euclidean           | •                  |
| Link T          | уре                | SINGLE              | •                  |
|                 |                    | Ok                  |                    |

Note: those options will be also applied for the hierarchical clustering process

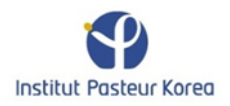

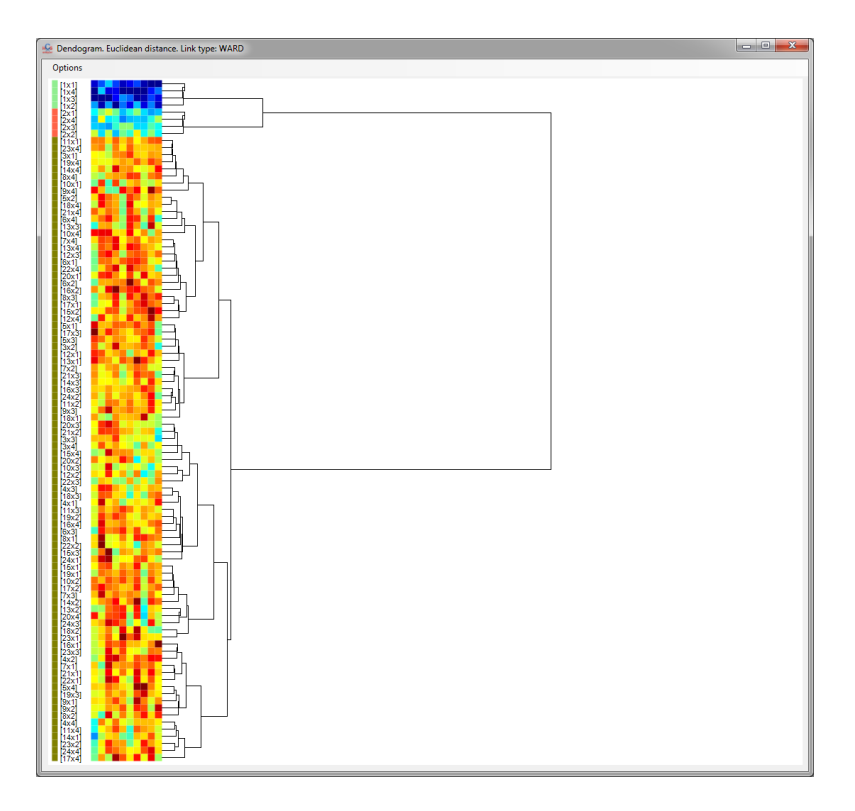

The user has to remember that such hierarchical clustering computation is highly related to the number of wells involved. Thus, the computational time can increase a lot for high number of data points, and the related dendogram display becomes quickly unclear.

# **Phenotypic classification**

For a clear understanding of the phenotypic classification, we will start this section by generating an artificial multivariate screening.

| File               | Edit           |        |   |                          |           |    |
|--------------------|----------------|--------|---|--------------------------|-----------|----|
| 6                  | Load Screen    | Ctrl+L |   |                          |           | 1  |
|                    | Import Screen  | Ctrl+I |   | Dimensionality Reduction | י 🔔       | Sy |
|                    | Generate Scree | n      | • | Univariate               | Ctrl+G    |    |
|                    | Save Screen    |        | ► | Multivariate C           | trl+Alt+G |    |
|                    | Add Plates     | Ctrl+A |   |                          |           |    |
| $\frac{2\pi n}{r}$ | Link Data      |        |   |                          |           |    |
| 5                  | Exit           | Ctrl+X |   |                          |           |    |

Click on *file->Generate Screen->Multivariate*.

Increase the dimension of the data to 4, and keep the original set-up for the other parameters.

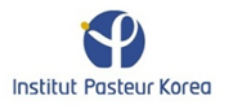

|             |              | Dime | nsion  4  | 4     | 3     | Plate Dimension<br>Number of I<br>Column<br>Rows | n<br>Plates<br>s | 10<br>24<br>16 |       |       |       |
|-------------|--------------|------|-----------|-------|-------|--------------------------------------------------|------------------|----------------|-------|-------|-------|
| Name        | Column       | -    | Selection | Mean0 | Stdv0 | Mean1                                            | Stdv1            | Mean2          | Stdv2 | Mean3 | Stdv3 |
| Phenotype 0 | 0            | •    |           | 0     | 20    | 0                                                | 20               | 0              | 20    | 0     | 20    |
| Phenotype 1 | 1            | •    | <b>V</b>  | 50    | 20    | 50                                               | 20               | 50             | 20    | 50    | 20    |
| Phenotype 2 | Entire plate | •    | <b>v</b>  | 100   | 20    | 100                                              | 20               | 100            | 20    | 100   | 20    |
| Phenotype 3 | 3            | •    |           | 150   | 20    | 150                                              | 20               | 150            | 20    | 150   | 20    |
| Phenotype 4 | 4            | •    |           | 200   | 20    | 200                                              | 20               | 200            | 20    | 200   | 20    |
| Phenotype 5 | 5            | •    |           | 250   | 20    | 250                                              | 20               | 250            | 20    | 250   | 20    |
| Phenotype 6 | 6            | •    |           | 300   | 20    | 300                                              | 20               | 300            | 20    | 300   | 20    |
| Phenotype 7 | 7            | •    |           | 350   | 20    | 350                                              | 20               | 350            | 20    | 350   | 20    |
| Phenotype 8 | 8            | •    |           | 400   | 20    | 400                                              | 20               | 400            | 20    | 400   | 20    |
| Phenotype 9 | 9            | •    |           | 450   | 20    | 450                                              | 20               | 450            | 20    | 450   | 20    |
|             |              |      |           |       |       | Generate                                         |                  |                |       |       |       |

In such a mode 10 plates containing 3 different phenotypes (represented by multivariate Gaussian distribution, in a 4 dimension space, with means and standard deviations defined in the control). Phenotype 0 and 1 will be located respectively at column 0 and 1.

Click Generate.

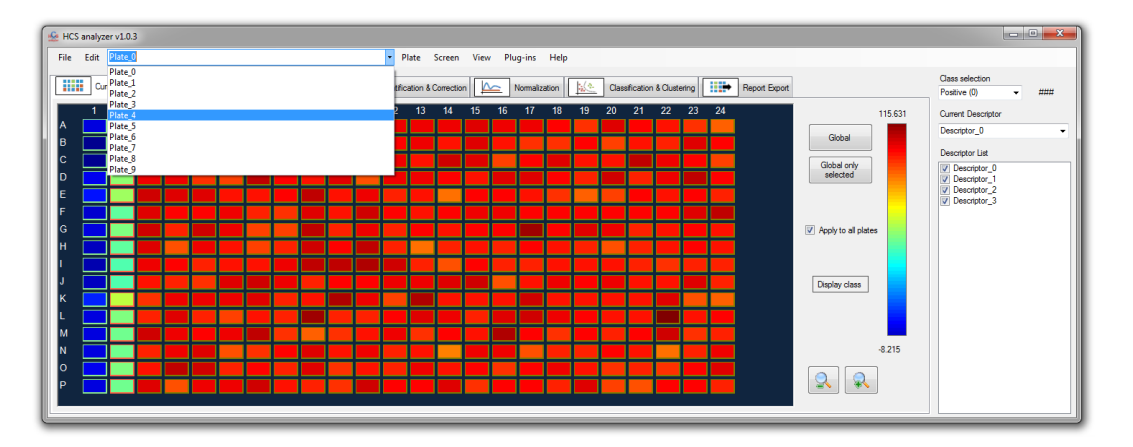

You can look at the points distributions along the different axis by clicking on *Screen (or Plate) -> Visualization -> XY scatter points*, and by choosing different descriptors along the axis.

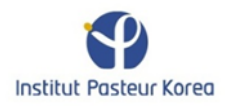

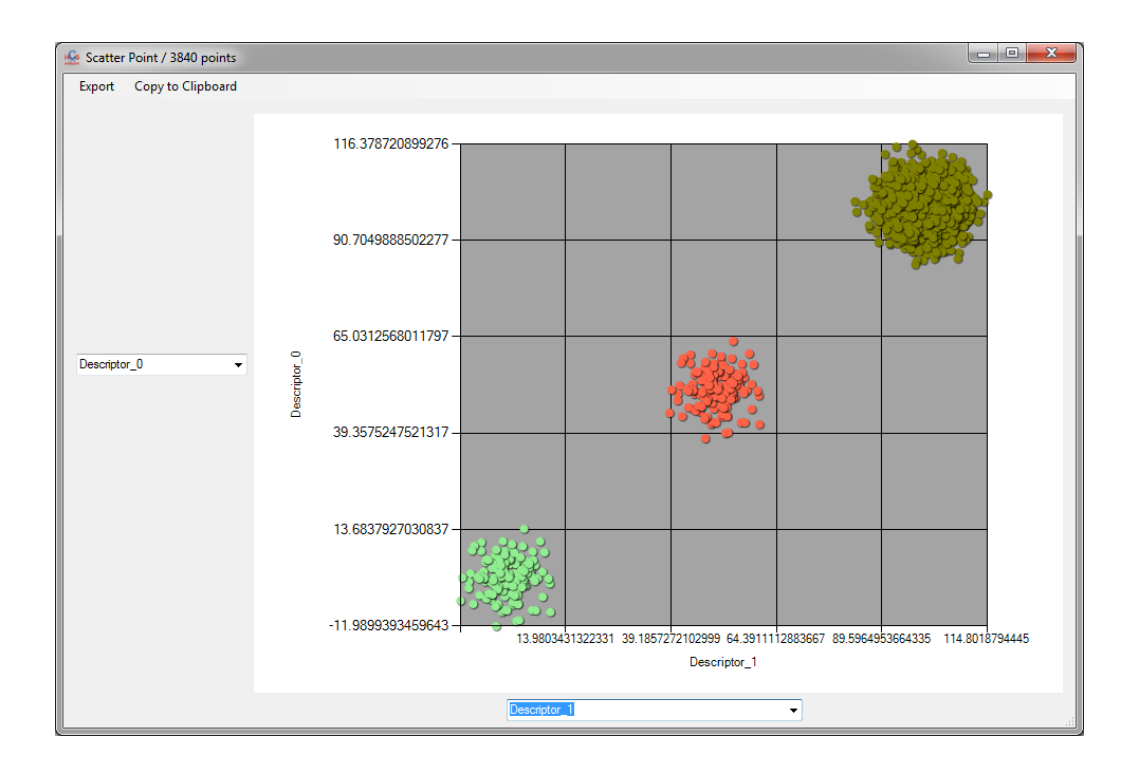

In such example, the phenotypes are clearly defined and well separated. We can also visualize the linear discriminant analysis (LDA) on a plate. To do that, click on Plate->Visualization->LDA

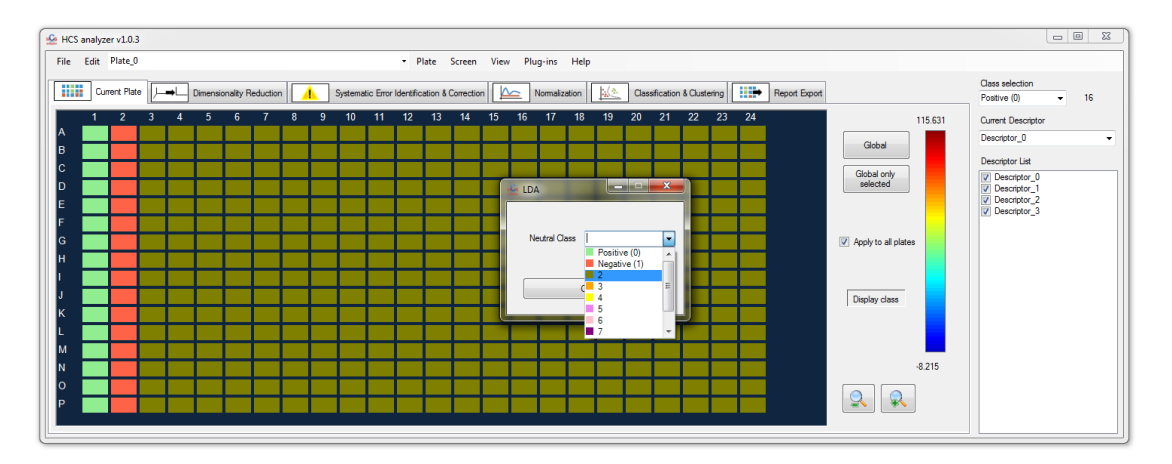

The user has to select a class that will not be taken into account for LDA computation but by projected in the resulting space. Let's choose Phenotype 2 (in dark green).

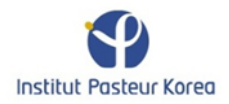

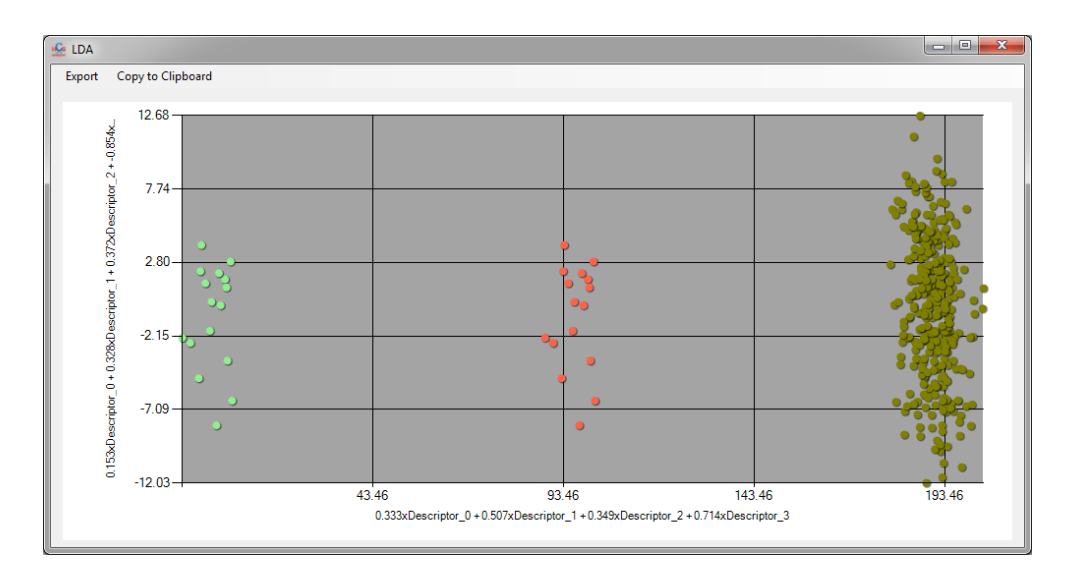

The horizontal axis of this space represents the linear component that maximize here the separation between the phenotypes 0 and 1 (light green and red).

If we consider those phenotypes as controls, we can then perform a supervised classification by displaying the corresponding tab.

| 🚣 HCS analyzer v1.0.3                                                                                                    |                                                                                                    | - • • ×                                                                                                    |
|----------------------------------------------------------------------------------------------------|----------------------------------------------------------------------------------------------------|----------------------------------------------------------------------------------------------------|
| File Edit Plate_0                                                                                                    | - Plate Screen View Plug-ins Help                                                                                                    |                                                                                                    |
| Current Plate Dimensionality Reduc                                                                                                    | tion 🔥 Systematic Error Identification & Correction 🖾 Normalization                                                                                    | Class selection<br>Positive (0) 			 16                                                                      |
| Clustering                                                                                                    | Classification                                                                                                    | Current Descriptor                                                                                          |
| K-Means 👻                                                                                                    | C4.5 -                                                                                                    | Descriptor_0 -                                                                                              |
|                                                                                                    |                                                                                                    | Descriptor List                                                                                             |
| Mate by Nate     We full Screen  Ouster Number     Duster Number     Duster Number     Duster Number     Duster Number     Duster Number     Duster Number     Duster Number     Duster Number     Duster Number     Duster Number     Duster Number | W Hate by Hate     Full Screen       To Be Classified     2       For more information, go to:     -       http://en.weikoedia.org/weik/C4.5_algorithm | Oecototor_0     Oecototor_1     Oecototor_1     Oecototor_1     Oecototor_2     Oecototor_2     Oecototor_3 |
|                                                                                                    | HS                                                                                                    | 5                                                                                                    |
| Guster                                                                                                    | Cessofy                                                                                                    |                                                                                                    |

The classification algorithm can be selected here.

|    | C4.5                          |                 | - |
|----|-------------------------------|-----------------|---|
|    | C4.5<br>Support Vector        | or Machine      |   |
| 0  | Neural Netwo<br>K Nearest Nei | rk<br>ighbor(s) |   |
| То | Be Classified                 | 2               |   |

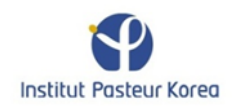

if the *Plate By Plate* radio button is checked, then each plate will be considered independently. It means that, the learning step will be performed on each plate and the classification will follow. If the *Full Screen* radio button is checked then, the learning step will be performed on all the screening data, then applied to all the wells.

# <u>Note:</u> In a full screen process, the user will have to perform normalization step to make the data consistent.

The user has to specified a *To Be Classified* class. This class will not be taken into account for the learning step, but will be (as <u>all the other wells</u>) classified. Typically, this represent the screened compounds.

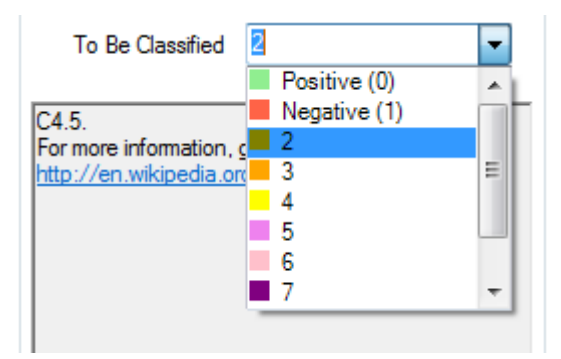

Let's choose Class 2, and then press *Classify* button.

| CS analyzer v1.0.3                                                                                                    |                                                                                                    |                                                                                                    |                                                                                                    |
|----------------------------------------------------------------------------------------------------|----------------------------------------------------------------------------------------------------|----------------------------------------------------------------------------------------------------|----------------------------------------------------------------------------------------------------|
| Edit Plate_0                                                                                                    |                                                                                                    | en View Plug-ins Help                                                                                    |                                                                                                    |
| Current Plate Dimensionality Rec                                                                                                    | duction Systematic Error Identification & Correc                                                                                                    | tion Amselization Classification & Clustering Report Export                                              | Class selection<br>Postive (0) - 16                                                                                |
| Kfleans  Rate By Plate  Kfleans  Rate By Plate  Kfleans  Kfleans | Cassification C4.5 C4.5 For more the field of the field of the field o | Process over !<br>C4.5 classification process finished !<br>Press (Ctil-T) for current plate tree.<br>OK | Current Descriptor<br>Descriptor_0<br>Descriptor_0<br>Descriptor_1<br>Descriptor_2<br>Descriptor_2<br>Descriptor_3 |
| Cluster                                                                                                    | Classify                                                                                                    | anal/z                                                                                                   | er                                                                                                    |

When done, information about the classification process is displayed, and in the case of C4.5 classification, the user has the opportunity to access each resulting tree. The trees are associated to each plate, and then the user has to selected the plate first and after either using the shortkey *Ctrl+T* or click on *Plate->Visualization->Classification Tree*.

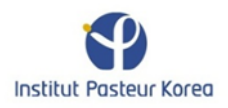

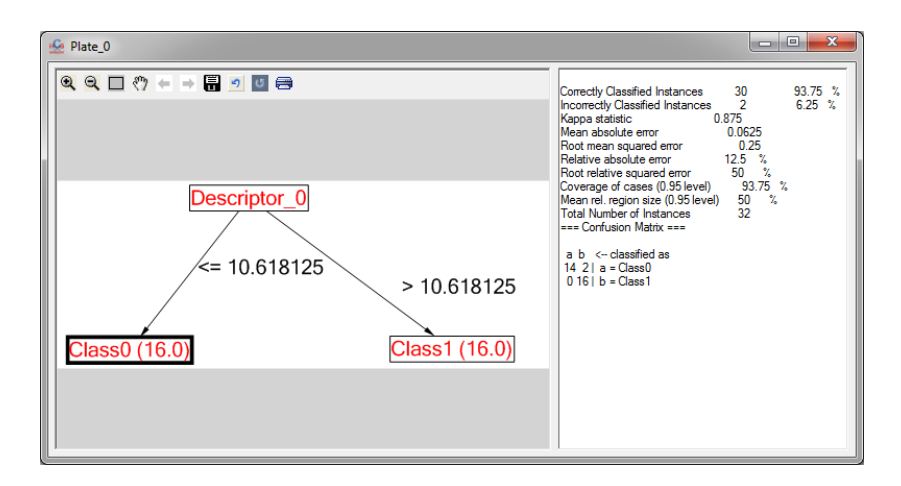

By going back to the plate visualization, the user can assess the quality of the results.

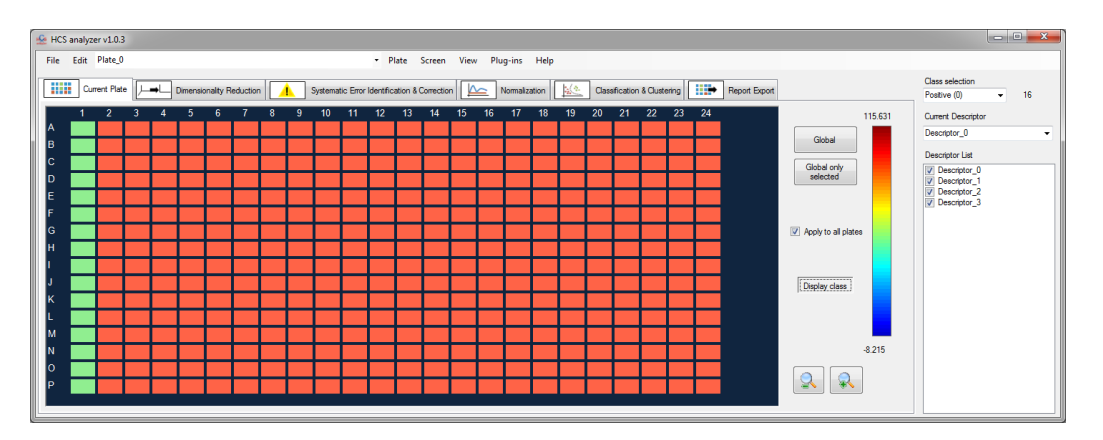

In this specific case, the classification is obvious, and the compounds have been classified in the same category as the phenotype 1.

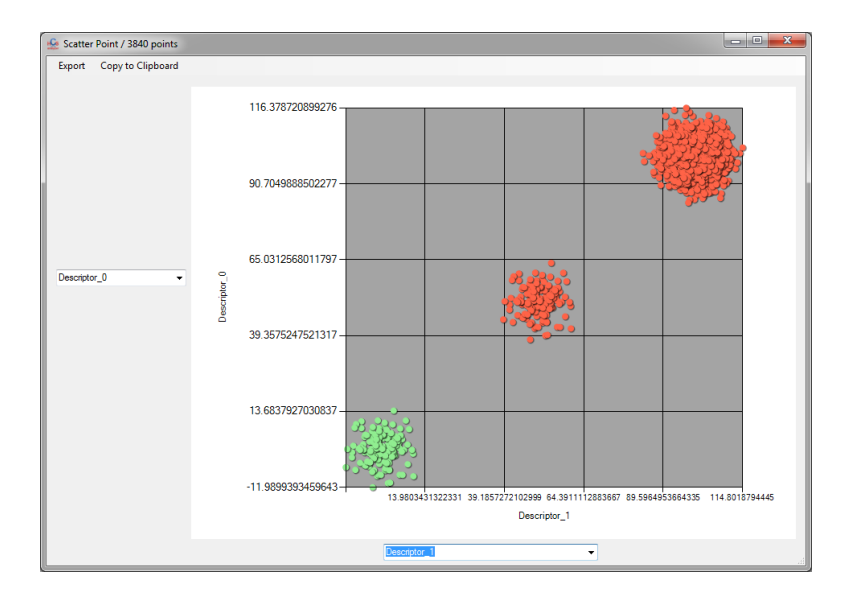

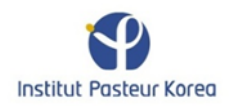

## siRNA screening

In the context of siRNA screening, and if the user has locus ID associated to each well, we offer the possibility to connect the application to gather information about the genes involved as well as the pathways.

While loadint the screening the user has to specify the Locus ID such as follow:

| Impo  | rt             |           |               |    |                   |            |       |                  | X  |
|-------|----------------|-----------|---------------|----|-------------------|------------|-------|------------------|----|
| Plate | Dimensions     |           |               |    |                   |            |       |                  |    |
| Co    | lumns 24       |           |               |    |                   |            |       |                  |    |
| Ro    | ows 16         | ×         |               |    |                   |            |       |                  |    |
|       | Data Name      | Selection | Туре          |    | Readout 0         | Readout    | 1     | Readout 2        | -  |
|       | Plate384       |           | Plate name    | •  | SRP000459         | SRP0004    | 79    | SRP000502        |    |
|       | Well 384w      |           | Well position | -  | D24               | P20        |       | G11              |    |
|       | Cat            |           | Descriptor    | -  | Druggable         | Druggable  | •     | Druggable        |    |
|       | Catalog Number |           | Descriptor    | -  | 1                 | 2          |       | 3                |    |
|       | Gene Symbol    |           | Descriptor    | -  | 1                 | 2          |       | 3                | -  |
|       | Description    |           | Descriptor    | -  | adrenocortical dy | deleted in | esoph | hypothetical pro | o' |
| 0     | Locus ID       |           | Locus ID      | •  | 65057             | 115123     |       | 57574            |    |
|       | Fluo1          |           | Descriptor    | -  | 0.8228594         | 0.723350   | 4     | 0.9090863        |    |
|       | Size           |           | Descriptor    | -  | 0.9823682         | 0.987038   | 5     | 0.7240621        | -  |
|       | Volume         |           | Descriptor    | -  | 59.26911984       | 183.9027   | 118   | 137.0042838      |    |
|       | Ratio 1        |           | Descriptor    | -  | 144.2518279       | 234.0326   | 818   | 139.0108669      |    |
|       | Fluo2          |           | Descriptor    | -  | 90.0408859        | 176.5919   | 403   | 74.81596763      | 1  |
| •     | Tosturo        |           | Descriptor    | 1_ | 104 5004000       | 221 5572   | 200   | 105 0001450      | -  |
|       |                |           |               |    |                   |            |       | Ok               |    |

In such context, the locus ID will be associated to each well. By right clicking and selecting *Info* from the contextual menu, the user can check the locus ID of a specific well.

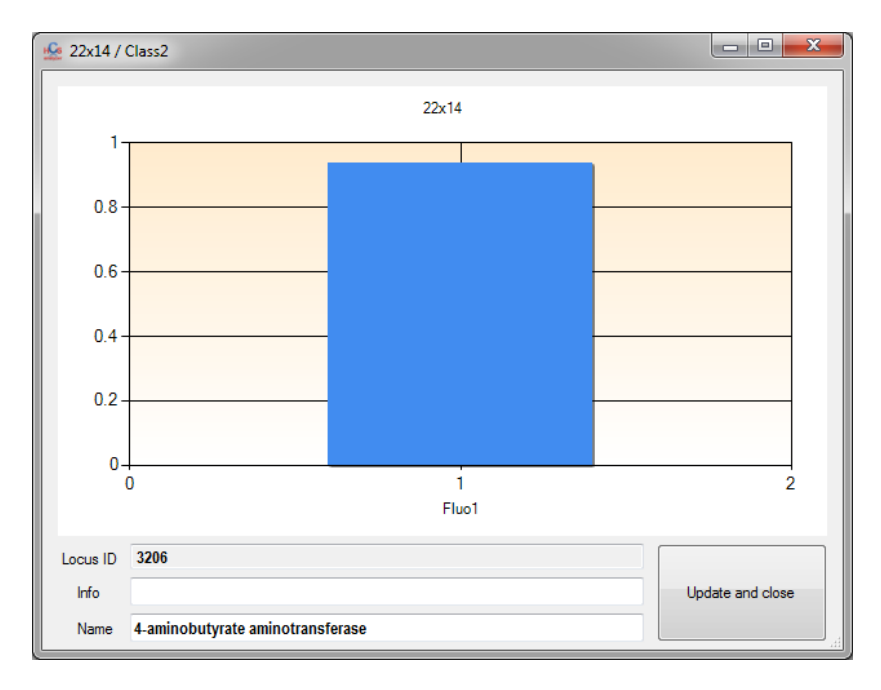

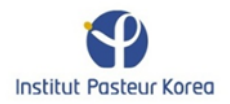

The user can also select Kegg to initiate a connection to the Kegg server.

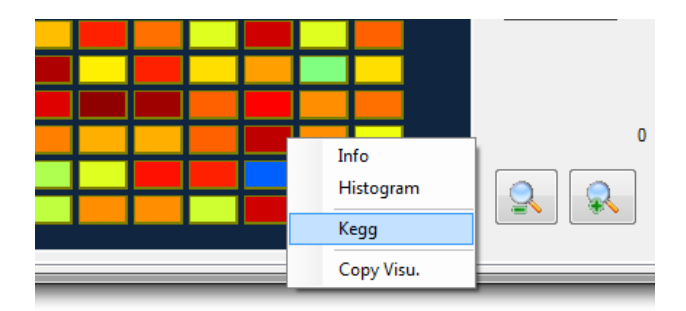

Note: for the option an internet connection is required.

If information about the gene are available, a window such as follow will be displayed.

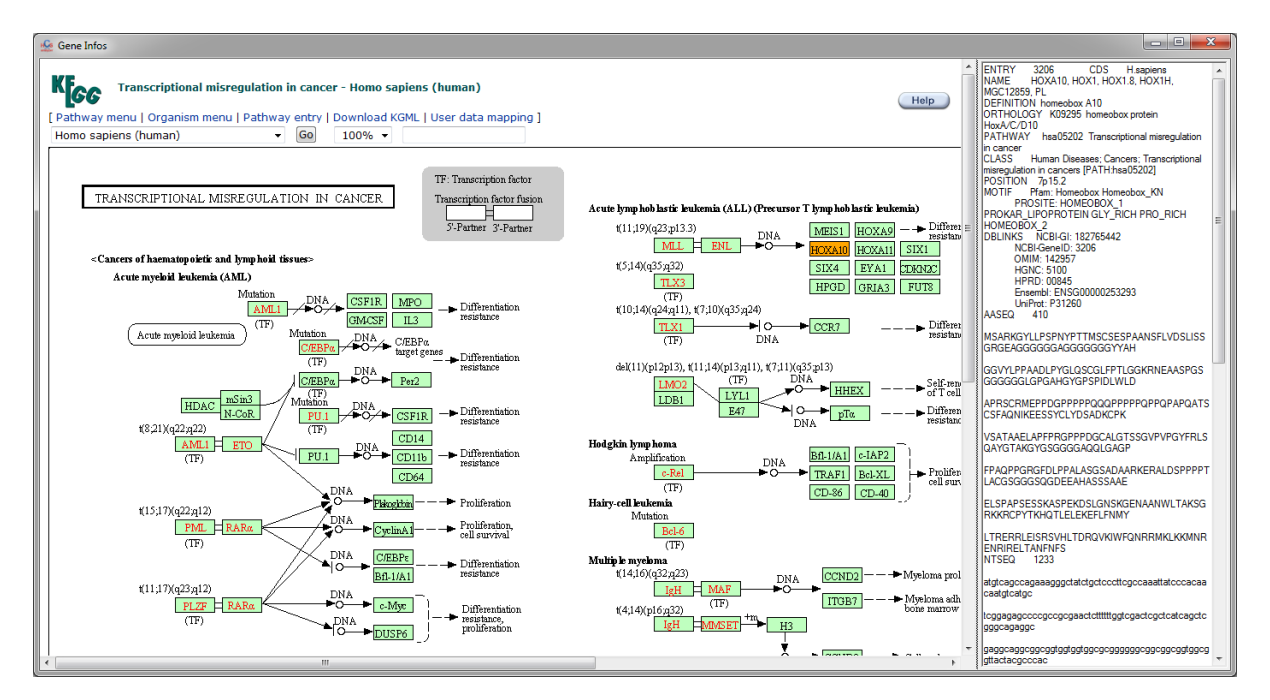

Where the gene of interest is highlighted in orange. In parallel, another window displays the pathway(s) related to this gene.

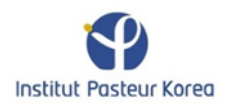

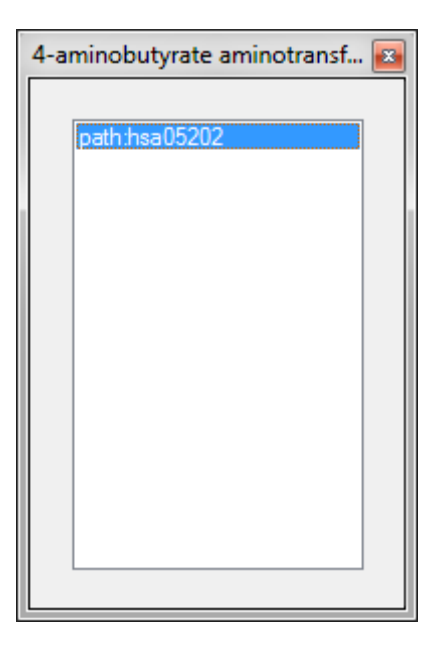

By double clicking on the pathway of interest, another window pops up, providing information about it.

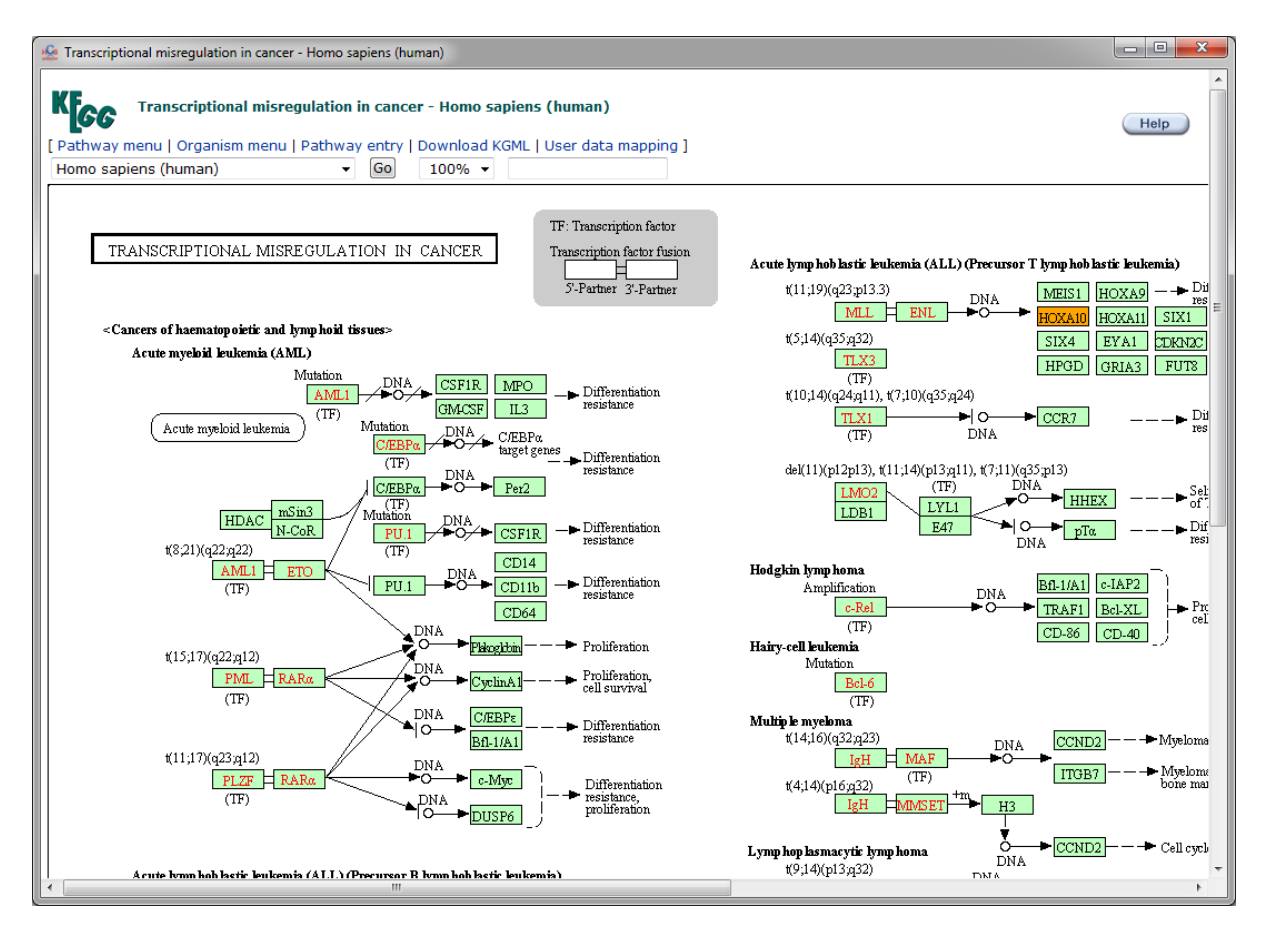

In order to extract automatically information about the pathways involved in a certain phenotype, the user can select the following menu *Screen->Gene Analysis->Pathways analysis*.

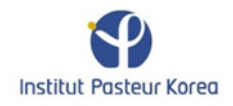

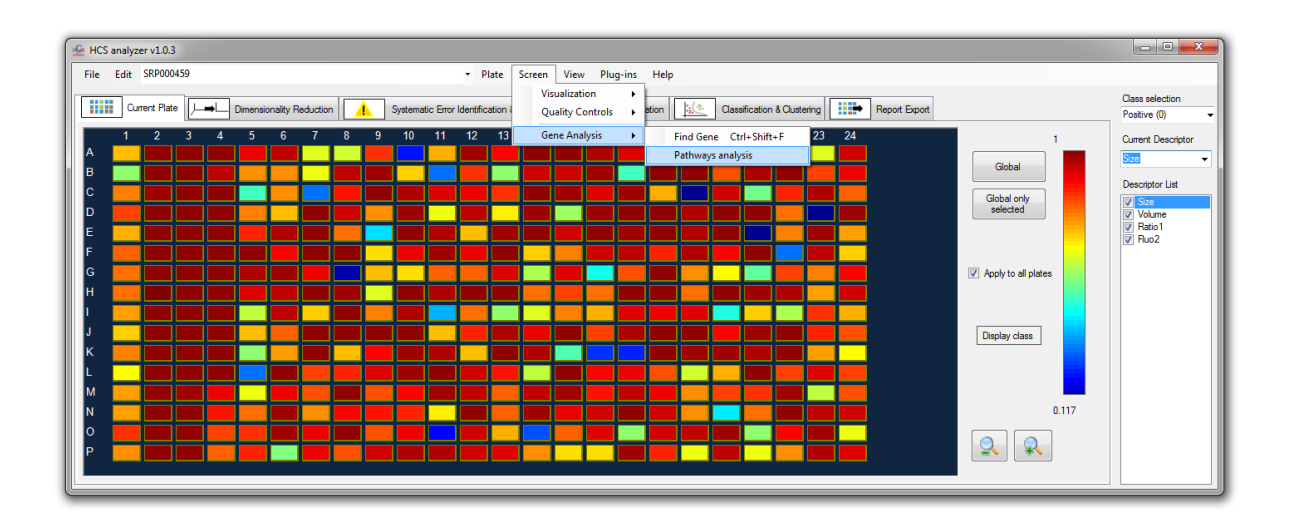

The application will then parse all the genes/well of the current selected class and gather the pathways related. At the end of the process, a pie chart displays the ratio of pathways involved and extracts the most recurrent.

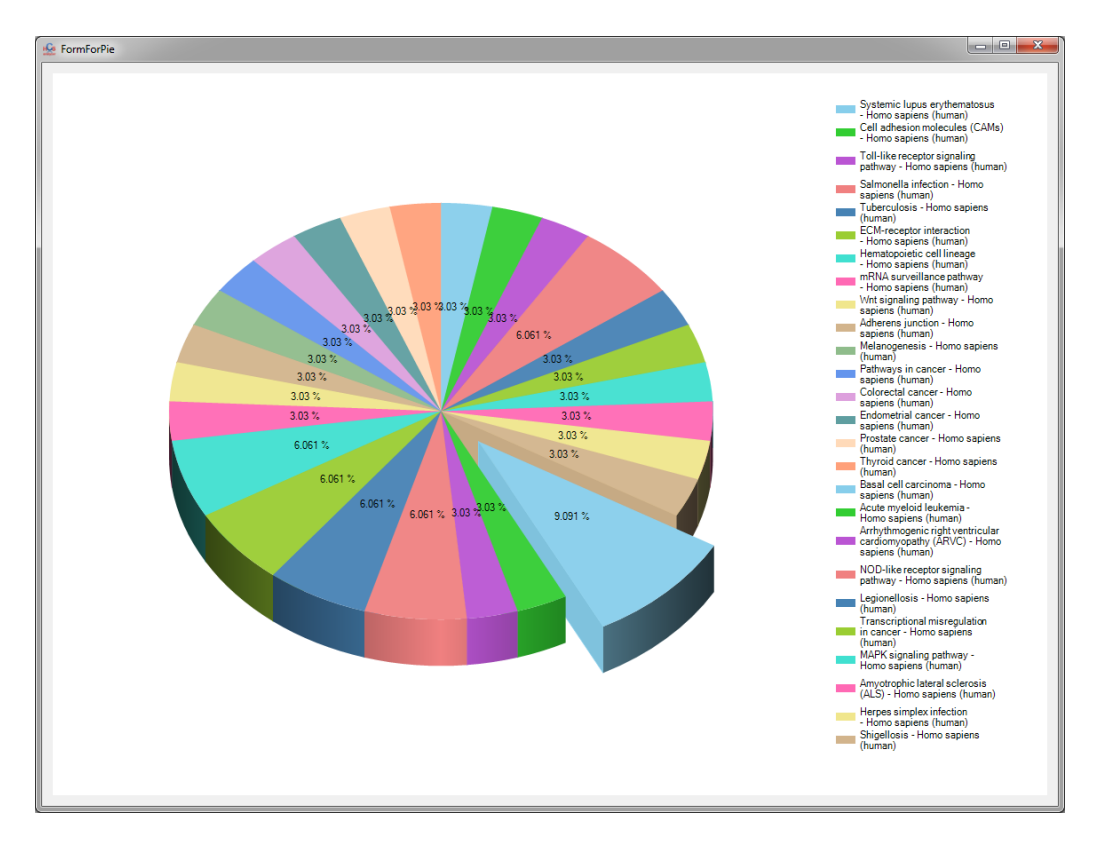

<u>Notes:</u> Due to the internet connections, this process is highly time consuming. This operation can be performed during the report process.

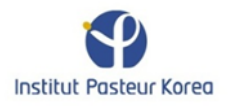

## Development

Start by extracting the complete solution from the "HCSAnalyzer.zip" file.

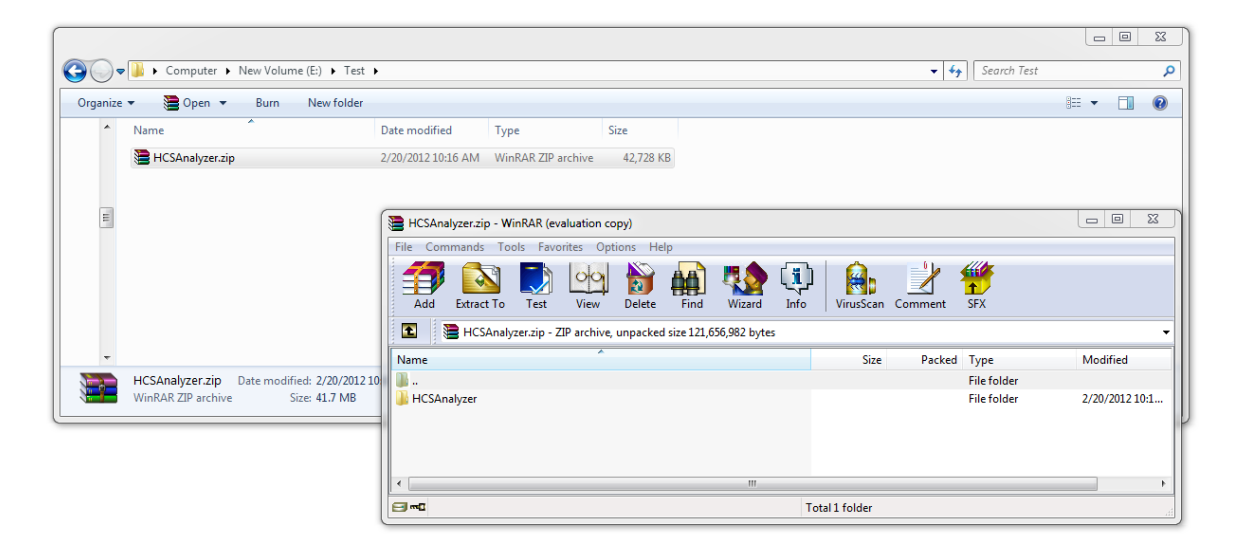

Double click on the solution file to launch the development environment tool.

| rganize    | ▪ ∞ Open ▪ Burn New folde     | r                  |                     |        |  | BE | • 🗊 |  |
|------------|-------------------------------|--------------------|---------------------|--------|--|----|-----|--|
| *          | Name                          | Date modified      | Туре                | Size   |  |    |     |  |
|            | 🅌 bin                         | 2/20/2012 10:16 AM | File folder         |        |  |    |     |  |
|            | 🕌 Classes                     | 2/20/2012 10:16 AM | File folder         |        |  |    |     |  |
|            | 퉬 Controls                    | 2/20/2012 10:16 AM | File folder         |        |  |    |     |  |
|            | 🐌 Forms                       | 2/20/2012 10:16 AM | File folder         |        |  |    |     |  |
|            | 📕 HCSPlugin                   | 2/20/2012 10:16 AM | File folder         |        |  |    |     |  |
|            | 퉬 obj                         | 2/20/2012 10:16 AM | File folder         |        |  |    |     |  |
|            | Properties                    | 2/20/2012 10:16 AM | File folder         |        |  |    |     |  |
|            | Resources                     | 2/20/2012 10:16 AM | File folder         |        |  |    |     |  |
|            | Service References            | 10/18/2011 2:12 PM | File folder         |        |  |    |     |  |
|            | Web References                | 2/20/2012 10:16 AM | File folder         |        |  |    |     |  |
|            | app.config                    | 2/20/2012 9:29 AM  | CONFIG File         | 2 KB   |  |    |     |  |
|            | Class1.cs                     | 10/4/2011 3:37 PM  | Visual C# Source f  | 1 KB   |  |    |     |  |
|            | Class2.cs                     | 2/20/2012 9:29 AM  | Visual C# Source f  | 1 KB   |  |    |     |  |
|            | Classif.cs                    | 2/20/2012 9:27 AM  | Visual C# Source f  | 20 KB  |  |    |     |  |
|            | Clustering.cs                 | 2/20/2012 9:29 AM  | Visual C# Source f  | 18 KB  |  |    |     |  |
|            | DimensionalityReduction.cs    | 2/20/2012 9:29 AM  | Visual C# Source f  | 16 KB  |  |    |     |  |
|            | HCS Analyzer.csproj           | 2/20/2012 10:07 AM | Visual C# Project f | 33 KB  |  |    |     |  |
|            | ≳ HCS Analyzer.csproj.user    | 2/20/2012 9:22 AM  | Visual Studio Proj  | 2 KB   |  |    |     |  |
| -          | 😕 HCS Analyzer.sln            | 2/20/2012 10:07 AM | Microsoft Visual S  | 3 KB   |  |    |     |  |
| C          | Import_Export.cs              | 2/20/2012 9:29 AM  | Visual C# Source f  | 95 KB  |  |    |     |  |
| -          | Mormalization.cs              | 2/20/2012 9:29 AM  | Visual C# Source f  | 13 KB  |  |    |     |  |
| ā.,        | SystematicErrorCorrection.cs  | 2/20/2012 9:29 AM  | Visual C# Source f  | 6 KB   |  |    |     |  |
|            | WindowHCSAnalyzer.cs          | 2/20/2012 10:01 AM | Visual C# Source f  | 165 KB |  |    |     |  |
|            | WindowHCSAnalyzer.Designer.cs | 2/20/2012 9:29 AM  | Visual C# Source f  | 152 KB |  |    |     |  |
|            | WindowHCSAnalyzer.resx        | 2/16/2012 9:46 AM  | RESX File           | 162 KB |  |    |     |  |
| a<br>H     | WindowHCSAnalyzer.resx        | 2/16/2012 9:46 AM  | RESX File           | 162 KB |  |    |     |  |
| 18<br>18 - |                               |                    |                     |        |  |    |     |  |

One solution ("HCS Analyzer") containing two projects ("HCS Analyzer" and "HCSPlugin") has to be loaded.

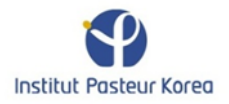

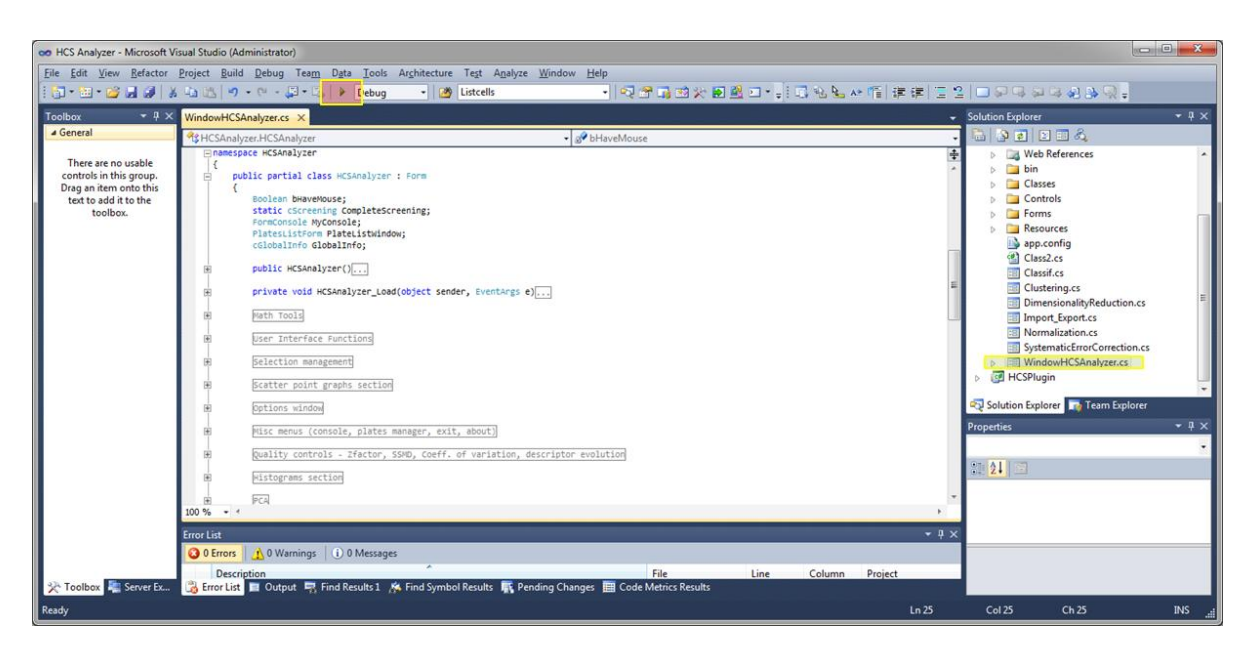

Press debug to launch the software.

| HCS Analyzer (Running) - Microsoft Visual Studio             | (Administrator)                                                                                                    |                                         |
|--------------------------------------------------------------|----------------------------------------------------------------------------------------------------|-----------------------------------------|
| File Edit View Project Build Debug Team                      | Data Tools Architecture Test Analyze Window Help                                                                                                    |                                         |
| i 🗊 • 🖽 • 🚰 🛃 📓 🕺 🕹 📇 🔊 • @                                  | · [J · G] > Debug ·   @ Listells ·   직원 및 전상 환원 전 ·   디 김 일 사 昭 译류 [ 그 일   그 위식 위식 원 용                                                                                                    | 🙊 📮 E 🕨 💷 🚆 👘                           |
| Toolbox 👻 🕂 🗙                                                | WindowHCSAnalyzer.cs 🖲 🗙 🗸 Solution Explorer                                                                                                    | <b>→</b> # ×                            |
| ▲ General<br>There are no workly controls in this move. Deep | • HCSAnalyzer HCSAnalyzer →          •          •          •                                                                                                    |                                         |
| an item onto this text to add it to the toolbox.             | Image: Constraint of the second second se | E                                       |
| HCS analyzer v1.0.3                                          | getter (getterne internet) - getter                                                                                                    | - • <b>×</b>                            |
| File Edit                                                    | <ul> <li>Plate Screen View Plug-ins Help</li> </ul>                                                                                                    |                                         |
| Current Plate                                                | Dmensionality Reduction 🚺 Systematic Error Identification & Correction 🚺 🗠 Normalization 🔛 Classification & Clustering                                                                                                    | Class selection<br>Positive (0) - ##### |
| Ready                                                        | HEF<br>Gobal<br>Gibal rhy<br>sected<br>Poply to al places<br>Deplay clase<br>Deplay clase<br>Line LivyZeyr<br>Rine LivyZeyr                                                                                                    | Current Descriptor<br>Descriptor List   |

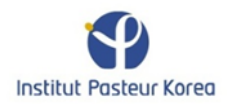

# **Plugin Development**

Open the HCSAnalyzer solution as describe above. Add a new project to the solution.

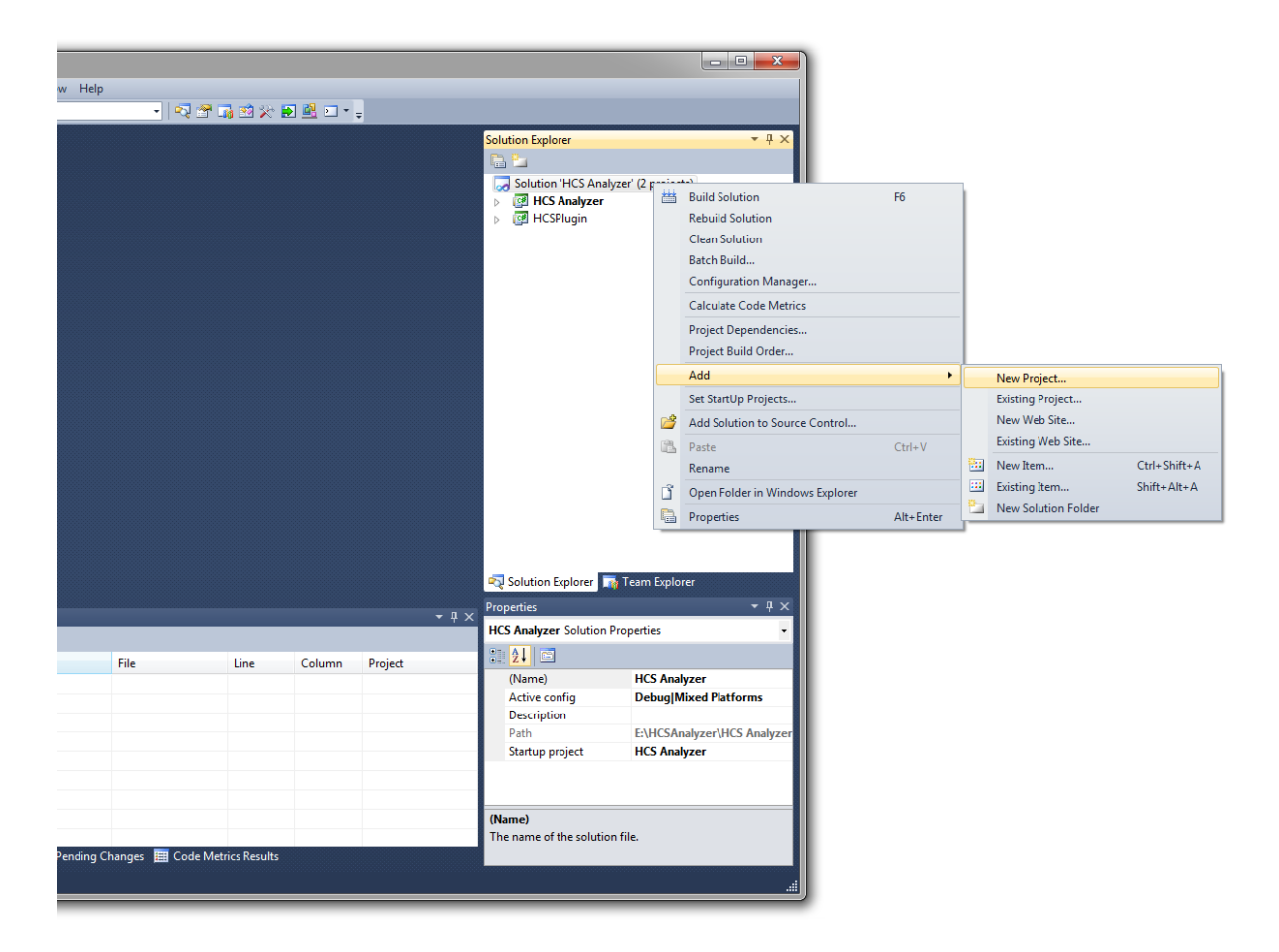

Choose the "HCSAnalyzer Plugin" template and specify the name:

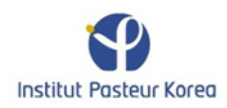

| Add New Project                                                                      |                |                   |                                   |                      |   |                                                          | ? ×    |
|--------------------------------------------------------------------------------------|----------------|-------------------|-----------------------------------|----------------------|---|----------------------------------------------------------|--------|
| Recent Templates                                                                     |                | .NET Fra          | amework 4 🔹 Sort by: Default      |                      |   | Search Installed Templates                               | ٩      |
| Installed Templates Visual C#                                                        |                | 1                 | ASP.NET MVC 2 Web Application     | Visual C#            | * | Type: Visual C#<br><no available="" description=""></no> |        |
| Windows<br>Web                                                                       |                | ¢C#               | Silverlight Application           | Visual C#            |   |                                                          |        |
| <ul> <li>Office</li> <li>Cloud</li> <li>Reporting</li> </ul>                         |                | <b>c</b> ≇        | Silverlight Class Library         | Visual C#            |   |                                                          |        |
| <ul> <li>SharePoint</li> <li>Silverlight</li> </ul>                                  |                | C#                | WCF Service Application           | Visual C#            |   |                                                          |        |
| Test<br>WCF                                                                          |                | 1                 | ASP.NET Dynamic Data Entities Web | ApplicationVisual C# |   |                                                          |        |
| Workflow<br>▷ Other Languages                                                        |                |                   | Enable Windows Azure Tools        | Visual C#            |   |                                                          |        |
| <ul> <li>Other Project Type</li> <li>Database</li> <li>Modeling Designets</li> </ul> | 25             | C#                | Excel 2010 Workbook               | Visual C#            | E |                                                          |        |
| <ul> <li>Test Projects</li> </ul>                                                    |                | <mark>⊘c</mark> # | Outlook 2010 Add-in               | Visual C#            |   |                                                          |        |
| Online Templates                                                                     |                | C# ]              | Word 2010 Document                | Visual C#            |   |                                                          |        |
|                                                                                      |                | <b>*</b>          | Activity Library                  | Visual C#            |   |                                                          |        |
|                                                                                      |                | c#                | WCF Workflow Service Application  | Visual C#            |   |                                                          |        |
|                                                                                      |                | anatyzar          | HCSAnalyzer Plugin                | Visual C#            |   |                                                          |        |
| <u>N</u> ame:                                                                        | My HCS Analyze | er PlugIn         |                                   |                      |   |                                                          |        |
| Location:                                                                            | C:\DevForTemp  | late\             |                                   |                      | • | Browse                                                   |        |
|                                                                                      |                |                   |                                   |                      |   | ОК                                                       | Cancel |

<u>Note:</u> To have access to this template, the "HCSAnalyzer Plugin.zip" has to be present in your Visual Studio template directory (e.g.:

"C:\Users\Myself\Documents\Visual Studio 2010\Templates\ProjectTemplates").

At this stage you need to add two references to your plugin project :

| · · · · · · · · · · · · · · · · · · · | Solution Explorer       Image: Constraint of the second second seco |
|---------------------------------------|----------------------------------------------------------------------------------------------------|

Click on the "Browse" tab, and go to your HCSAnalyzer development directory (probably something like "C:\HCSAnalyzer\bin\Debug") and select "HCSAnalyzer.exe" and "HCSPlugin.dll"

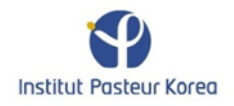

| Look in: 🌗 Debug                                        | - 🕝 🏂 📂 🛄 -        |                    |          |   |
|---------------------------------------------------------|--------------------|--------------------|----------|---|
| Name                                                    | Date modified      | Туре               | Size     | 4 |
| \mu Plugins                                             | 2/20/2012 3:06 PM  | File folder        |          |   |
| Accord.dll                                              | 1/19/2012 11:25 AM | Application extens | 6 KB     |   |
| 🚳 Accord.Math.dll                                       | 1/3/2012 10:35 PM  | Application extens | 231 KB   |   |
| Accord.Statistics.dll                                   | 1/3/2012 10:36 PM  | Application extens | 246 KB   |   |
| 🚳 AForge.dll                                            | 1/19/2012 11:28 AM | Application extens | 17 KB    | 1 |
| 🚳 AForge.Math.dll                                       | 12/12/2011 8:18 PM | Application extens | 67 KB    |   |
| 🚳 AlgLib.dll                                            | 4/27/2011 12:34 PM | Application extens | 927 KB   |   |
| 验 HCSAnalyzer.exe                                       | 2/20/2012 2:00 PM  | Application        | 2,831 KB |   |
| HCSAnalyzer.exe.manifest                                | 2/20/2012 2:00 PM  | MANIFEST File      | 30 KB    |   |
| HCSAnalyzer.vshost.exe                                  | 2/20/2012 3:26 PM  | Application        | 12 KB    |   |
| HCSAnalyzer.vshost.exe.manifest                         | 2/20/2012 2:00 PM  | MANIFEST File      | 30 KB    |   |
| N HCSPlugin.dll                                         | 2/20/2012 2:00 PM  | Application extens | 10 KB    |   |
| 🚳 ICSharpCode.SharpZipLib.dll                           | 9/10/2010 11:24 AM | Application extens | 196 KB   |   |
| IKVM.AWT.WinForms.dll                                   | 3/17/2011 6:31 AM  | Application extens | 176 KB   |   |
| IKVM.OpenJDK.Beans.dll                                  | 3/17/2011 6:31 AM  | Application extens | 221 KB   |   |
| IKVM.OpenJDK.Charsets.dll                               | 3/17/2011 6:31 AM  | Application extens | 4,853 KB |   |
| IKVM.OpenJDK.Corba.dll                                  | 3/17/2011 6:31 AM  | Application extens | 2,144 KB |   |
| IKVM.OpenJDK.Core.dll                                   | 3/17/2011 6:31 AM  | Application extens | 3,155 KB |   |
| IKVM.OpenJDK.Jdbc.dll                                   | 3/17/2011 6:31 AM  | Application extens | 386 KB   |   |
| IKVM.OpenJDK.Management.dll                             | 3/17/2011 6:31 AM  | Application extens | 1,324 KB |   |
| IKVM.OpenJDK.Media.dll                                  | 3/17/2011 6:31 AM  | Application extens | 813 KB   |   |
| File name: "HCSPlugin.dll" "HCSAnalyzer.exe"            |                    |                    |          | • |
| Files of type: Component Files (* dli* tlb * olb * ocr: | eve:*manifest)     |                    |          |   |

Once compiled, your plugin needs to be located in your HCSAnalyzer plugins directory. To do that automatically, double click on plugin Properties, and go the "Build Events" tab:

| Visual Studio (Administrator)                                     |                                                                                                    |
|-------------------------------------------------------------------|----------------------------------------------------------------------------------------------------|
| Build Debug Team Data Tools Architecture Test Analyze Window Help |                                                                                                    |
|                                                                   |                                                                                                    |
| X My HCS Analyzer Plugin* ×                                       | Solution Explorer T X                                                                                                    |
| Application Configuration: N/A   Platform: N/A                    | Solution 'HCS Analyzer' (3 projects)     Get HCS Analyzer'                                                                                                    |
| Build Pre-build event command line:                               | HCSPlugin  HCSPlugin |
| Debug                                                             | Properties     Construction     AssemblyInfo.cs     Besources.resx                                                                                                    |
| Resources                                                         | <ul> <li>Settings.settings</li> <li>References</li> </ul>                                                                                                    |
| Services Edit Pre-build                                           | - HCSAnalyzer<br>- HCSPlugin                                                                                                    |
| Reference Paths                                                   | System<br>System.Core<br>                                                                                                    |
| Signing *                                                         | - System.Windows.Forms                                                                                                    |
| Edit Post-build                                                   |                                                                                                    |

and specify your plugins directory in the "Post-build event command line:" (here "copy "\$(TargetPath)" "E:\HCSAnalyzer\bin\Debug\Plugins" ")

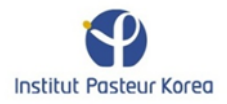

| HCS Analyzer - Microsoft Visi                                                                                               | ual Studio (Administrator)                                                                                                    |                                                                                                    |
|----------------------------------------------------------------------------------------------------|----------------------------------------------------------------------------------------------------|----------------------------------------------------------------------------------------------------|
| <u>File Edit View Project Bu</u>                                                                                            | ild <u>D</u> ebug Tea <u>m</u> D <u>a</u> ta <u>I</u> ools Ar <u>c</u> hitecture Te <u>s</u> t A <u>n</u> alyze <u>W</u> indow <u>H</u> elp                                                                                                    |                                                                                                    |
| i 🛅 • 🖽 • 💕 🛃 🔊   🐰                                                                                                    | 🔄 🔠 🔊 • 🗠 - 💭 • 🖏   🕨 Debug 🔹 🔯 🌆 🚺 🔹 • 🖓 🕾 🖓 🖄 🛠 🛃 🖬 • 🖕                                                                                                    |                                                                                                    |
| Toolbox 🝷 🕂 🗙                                                                                                    | My HCS Analyzer Plugin* 🗙                                                                                                    | ← Solution Explorer ← 및 ×                                                                                                    |
| A General<br>There are no usable<br>controls in this group.<br>Drig an illum onto this<br>text to add it to the<br>toolbor. | Application<br>Build       Configuration:       N/A       Platform:       N/A         Build Events*       Pre-build event command line:       Image: Configuration:       Image: Configuration | <ul> <li>Solution HCS Analyzer (3 projects)</li> <li>HCS Analyzer (3 projects)</li> <li>HCS Nalyzer</li> <li>HCSPlugin</li> <li>Propertiesi</li> <li>AssemblyInfo.cs</li> <li>Resourcescreax</li> <li>Settings settings</li> <li>References</li> <li>HCSPlugin</li> <li>System.Ore</li> <li>System.Core</li> <li>System.Core</li> <l< th=""></l<></ul> |
| I I                                                                                                    |                                                                                                    |                                                                                                    |
|                                                                                                    |                                                                                                    | - # ×                                                                                                    |
| 🔆 Toolbox 💐 Server Ex                                                                                                    | 👷 Error List 💷 Output 🛒 Find Results 1 🇯 Find Symbol Results 🛼 Pending Changes 🔠 Code Metrics Results                                                                                                    |                                                                                                    |
| Creating project 'My HCS Analyz                                                                                             | er Plugin' project creation successful.                                                                                                    |                                                                                                    |

Finally give a name and a menu location to your plugin by clicking on the "Resources" tab and by filling out the three corresponding cells:

| 👓 HCS Analyzer - Microsoft Vis              | sual Studio (Administrato | or)                  |                                                                 |                      |                          | _ <b>D</b> _ X            |
|---------------------------------------------|---------------------------|----------------------|-----------------------------------------------------------------|----------------------|--------------------------|---------------------------|
| File Edit View Project B                    | uild Debug Team I         | Data Tools Archit    | ecture Test Analyze Window Help                                 |                      |                          |                           |
| i 🔄 - 🖦 - 😝 📮 🎯 🗐                           | B (B) 9 - (1 - )          | 🖂 - 📖 🕨 Debi         | 10 - 100 IM - 1                                                 | N 🕾 🖓 🕸 🛠 🖬 🕅 🖬 + 🗌  |                          |                           |
|                                             |                           |                      |                                                                 |                      |                          |                           |
| Toolbox ♥ Ψ X                               | My HCS Analyzer Plugi     | a* ×                 |                                                                 |                      | Solution Explorer        | • # X                     |
| There are no usable controls in this group. | Application<br>Build      | ate Strings 👻 🎦 Ac   | ld <u>R</u> esource 👻 Re <u>m</u> ove Resource 🛛 📰 × 🗍 Access N | lodifier: Internal 💌 | Solution 'HCS Analyzer   | /zer' (3 projects)        |
| text to add it to the                       |                           | Name                 | <ul> <li>Value</li> </ul>                                       | Comment              | My HCS Analyze           | er Plugin                 |
| toolbox.                                    | Build Events*             | author               | MySelf                                                          |                      | Properties               |                           |
|                                             | Debug                     | menu                 | Data Analysis                                                   |                      | (I) Assembly             | yInfo.cs                  |
|                                             | Resources*                | ▶ name               | Compute EC50                                                    |                      | Resource                 | .s.resx<br>settings       |
|                                             | Services                  | *                    |                                                                 |                      | References     HCSAppl   | brzer                     |
|                                             |                           |                      |                                                                 |                      | - HCSPlug                | jin                       |
|                                             | Settings                  |                      |                                                                 |                      | - System                 |                           |
|                                             | Reference Paths           |                      |                                                                 |                      | - System.C               | Lore                      |
|                                             |                           |                      |                                                                 |                      | - System.D               | Jrawing<br>Mindows Former |
|                                             | Signing                   |                      |                                                                 |                      | Form1.cs                 | Vindowstronnis            |
|                                             | Code Analysis             |                      |                                                                 |                      |                          |                           |
|                                             |                           |                      |                                                                 |                      |                          |                           |
|                                             |                           |                      |                                                                 |                      | Solution Explorer        | a leam Explorer           |
|                                             | 1                         |                      |                                                                 |                      | Properties               | - ∓ ×                     |
|                                             | Output                    |                      |                                                                 |                      | • # ×                    | -                         |
|                                             | Show output from:         |                      | -   3   4     -   -   -   -   -   -   -                         | -                    |                          |                           |
|                                             |                           |                      |                                                                 | _                    | (Name)                   | name ^                    |
|                                             |                           |                      |                                                                 |                      | Comment                  | =                         |
|                                             |                           |                      |                                                                 |                      | Filename                 | Fach added in service     |
|                                             |                           |                      |                                                                 |                      | Type                     | System String, mscorlib.  |
|                                             |                           |                      |                                                                 |                      | (Name)                   | Contraction of the second |
|                                             |                           |                      |                                                                 |                      | Name used to identify th | te resource in code.      |
| 🔆 Toolbox 💐 Server Ex                       | 📸 Error List 📃 Outp       | out 🖳 Find Results : | L 🔉 Find Symbol Results 🛛 🕂 Pending Changes 🗮 🤇                 | Code Metrics Results |                          |                           |
| Creating project 'My HCS Analy              | zer Plugin' project crea  | tion successful.     |                                                                 |                      |                          |                           |

You can then develop your plugin and launch the HCSAnalyzer application. Your plugin will be available through the menu "Plug-ins"

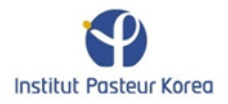

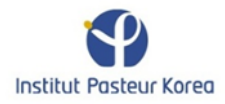